# ML5590/91

•••• KULLANİCİ KİLAVUZU

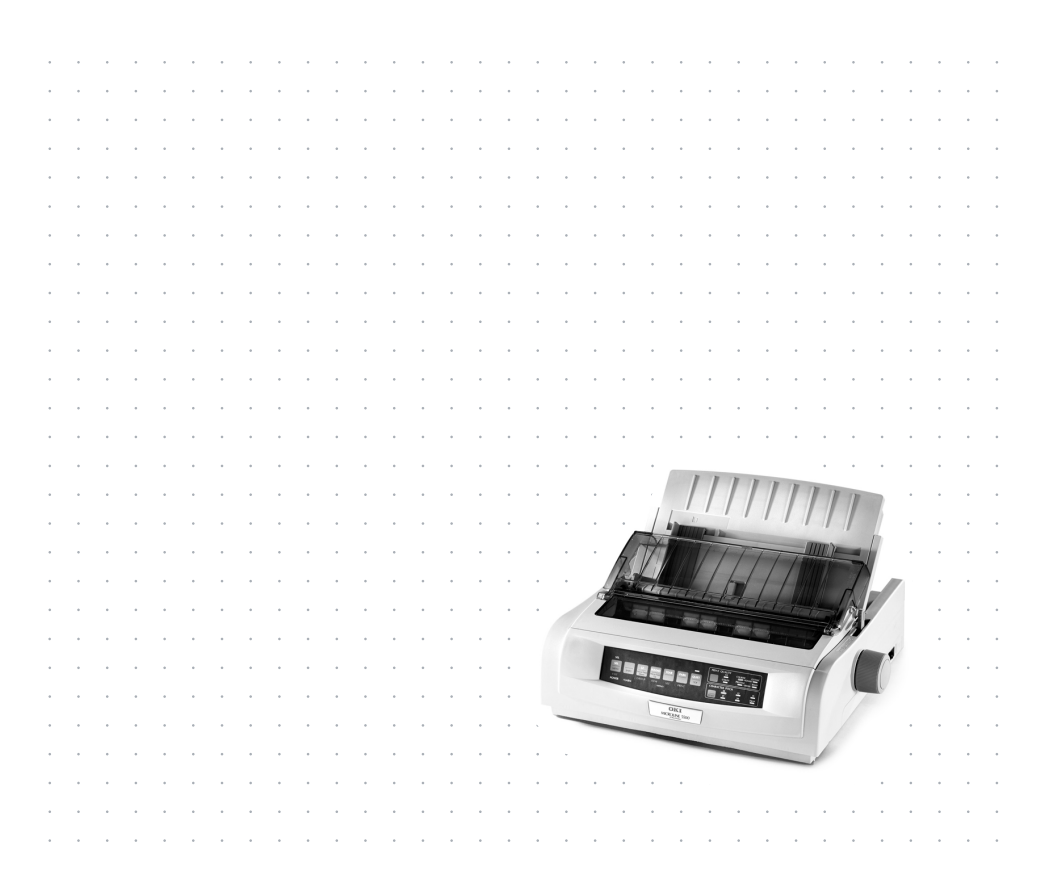

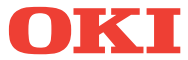

# Sunuş

Bu belgenin icindeki bilgilerin eksiksiz, doğru ve güncel olabilmesi icin her türlü caba gösterilmistir. Üretici, denetimi dısındaki hataların sonuclarından sorumlu değildir. Üretici, ayrıca bu kılavuzda anılan ve diğer üreticiler tarafından yapılmış yazılım ve cihazlardaki değişikliklerin kılavuzdaki bilgilerin uygulanabilirliğini etkilemeyeceğini de garanti edemez. Diğer sirketler tarafından üretilen yazılım ürünlerinin anılması üreticinin onayı anlamına gelmez.

Her ne kadar bu kılavuzun hazırlanması aşamasında mümkün olduğu kadar doğru ve favdalı olması için gereken tüm çaba gösterildiyse de, döküman icerisindeki bilgilerin tam doğruluğu ve eksiksizliği konusunda, ifade ve ima voluyla herhangi bir sekilde garanti verilmemektedir.

En güncel sürücüler ve kılavuzlar Oki Avrupa web sitesinde bulunabilir:

http://www.okieurope.com

Telif Hakkı © 2003. Tüm haklan saklıdır.

Oki ve Microline, Oki Electric Industry Company'nin kayıtlı ticari markalarıdır.

Hewlett-Packard, HP ve LaserJet Hewlett-Packard Company'nin kayıtlı ticari markalarıdır.

Microsoft, MS-DOS ve Windows Microsoft Corporation'ın kayıtlı ticari markalarıdır.

Diğer ürün ve marka isimleri ait oldukları firmaların tescilli ticari markalarıdır.

Üretici, Energy Star Programının İştirakçisi olarak, bu

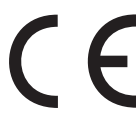

CCC Bu ürün, üye devletlerin elektromanyetik uyma ve alça gerilim ile ilgili kanunlarının uyumlulaştırılmasına ilişkin, uygun olan hallerde değiştirilmiş EEC/336/89 Bu ürün, üye devletlerin elektromanyetik uyma ve alçak (EMC) ve 73/23/EEC (LVD) sayılı Konsey vönergelerindeki sartlara uvgundur.

# İçindekiler

| Sunuş 2                                                                                                    |
|----------------------------------------------------------------------------------------------------|
| Giriş                                                                                                    |
| Yazıcı Sürücüleri.9Öykünmeler.9Yazıcı Sürücüleri.9Sürücüyü Yükleme9Uyumlu Bir Sürücü Kullanma10Arabirimler - Genel10USB Kablosunun Bağlanması.11                                                                                                    |
| Yazıcınızı Kullanma13Bileşenler: Arka Besleme (Sürekli Formlar)13Bileşenler: Üst Besleme (Tek Sayfalar)13Formun Başlangıcı (TOF)14Form Yırtma15Formun Başlangıcını (TOF) Ayarlama16Formun Başlangıcını Geçici Olarak Değiştirme18Formun Başlangıcını Yeniden Fabrika Varsayılan Ayarına18Form Yırtma18Form Yırtma Özelliği18 |
| Yazılım paketlerinde olası sorunlar19Form Yırtma Ayarlarını Değiştirme20El İle Form Yırtma20Kağıt Park Etme21Kağıt Yollarını Değiştirme21Sürekli Formlardan Tek Sayfalara21Tek Sayfalardan Sürekli Formlara22Yazdırma Boşluğu24Baskı Kalitesi25Karakter Sıklığı26Yazıcı Sıfırlama27Öykünmeler27                              |
| Menü Modu                                                                                                    |

| Menü Ayarlarını Yazdırma                                                                                                    |
|----------------------------------------------------------------------------------------------------|
| Bakım43Şerit Kartuşunu Değiştirme43Şerit Kartuşunun Kullanımı:43Kağıt Yükleme43Kağıt Yükleme45Arka Besleme45Üst Besleme (Tek Sayfalar)56Kağıt Sıkışmalarını Temizleme58Arka Besleme Sıkışmaları58Arka Besleme, Tekrarlanan Kağıt Sıkışmaları59Tek Sayfa Kağıt Sıkışmaları62Muhafazayı Temizleme63 |
| Sorun Giderme                                                                                                    |
| Parçalar ve Aksesuarlar                                                                                                    |
| Yazıcı Kontrol Kodları                                                                                                    |
| Özellikler77                                                                                                    |
| Yazıcınızın Kurulması.81Konum81Paketi Açma81Şerit Kartuşunu Takma84Şerit Kartuşunun Kullanımı:84Güç Bağlantısı86Bilgisayar Bağlantıları87Paralel (LPT), IEEE 128487USB, 1.1 Özellikleriyle Uyumlu87Kağıt Yükleme88Yazıcıyı Sınama88                                                               |
| indeks                                                                                                    |
| Oki iletişim bilgileri                                                                                                    |

# Notlar, Uyarılar ve Dikkat Edilecek Noktalar

### Not

Bir not bu kılavuzda böyle gösterilmektedir. Bir not, ürünü kullanmanıza ve anlamanıza yardım edebilecek, ana metne ek bilgiler sağlar.

## Uyarı!

Bir uyarı bu kılavuzda böyle gösterilmektedir. Bir uyarı, dikkate alınmadığı takdirde, cihazların yanlış çalışması veya hasarla sonuçlanabilecek hususlarda ek bilgiler sağlar.

# Dikkat!

Bir dikkat uyarısı bu kılavuzda böyle gösterilmektedir. Bir dikkat uyarısı dikkate alınmadığı takdirde, yaralanma riski ile sonuçlanabilecek hususlarda ek bilgiler sağlar.

# Giriş

- Son derece güvenilir, dayanıklı çalışma: %25 görev devresi ve %35 sayfa yoğunluğunda Ortalama Arızasız Süre (MTBF) 20.000 saat.
- Bütünleşik arka dişli besleyici ve yırtılmasız form olanağıyla gelişmiş kağıt kullanımı.
- > Çok yüksek yazdırma hızları:
  - > Hızlı Taslak (HSD) Modu: 420 cps
  - > Kullanım Modu: **315 472,5 cps**
  - > Mektup Niteliğinde (NLQ) Modu: 105 210 cps
- > Dayanıklı 24 iğneli yazıcı en zorlu ve çetin ortamlardaki ihtiyaçları bile karşılayabilir.

# Özellikler / İpuçları

### Form Yırtma

Form Yırtma özelliği yazdırılan sürekli form sayfalarının kağıda zarar vermeden veya yazıcıyı ayarlamadan koparılabilmesini sağlar.

Formları durdururken, Form Yırtma özelliği menüden seçtiğiniz bir süre sonunda, otomatik olarak, kağıdı kaydırarak delikleri (açma kapağı altında bulunan) yırtma çubuğuyla hizalar.

Kağıt, yazıcıya yeni veri gönderilene kadar kağıt yırtma konumunda kalır. Sonra, kağıt baskı için aşağı kaydırılır.

Bu özelliğin etkinleştirilmesi gerekir.

### Kağıt Park Etme

Yazıcınızın kağıt park özelliği sürekli formu yazıcıdan çıkarmadan tek sayfa (kesilmiş kağıt) yazdırmanızı sağlar.

Daha fazla bilgi için "Yazıcınızı Kullanma" bölümünde Kağıt Park" konusuna bakın.

### Formun Başlangıcı (TOF)

Formun Başlangıcı (TOF) yazdırmaya başlama konumunu belirler. Fabrika çıkışı varsayılan ayar en üstten 1 inçtir.

TOF tek bir yazdırma işi için veya yeni varsayılan ayar olarak, 1/144 inçlik aralıklarla değiştirilebilir. Toplam ayarlama miktarı, kağıt sıkışmalarını önlemek için sınırlandırılmıştır.

İlk satır yazıcı kafasının plastik kağıt koruyucusunun (1) kırmızı çizgisinde yazdırılır.

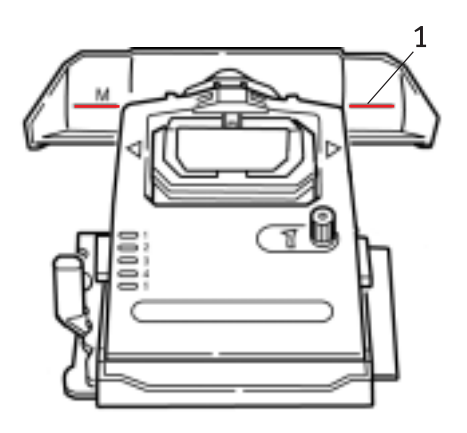

Daha fazla bilgi için "Yazıcınızı Kullanma" bölümünde "Formun Başlangıcı (TOF)" konusuna bakın.

### Not

**Form Yırtma** ve **Formun Başlangıcı** ayarları aynı kalır. Daha fazla bilgi için "Yazıcınızı Kullanma" bölümünde "Formun Başlangıcı (TOF) ve Form Yırtma" konusuna bakın.

#### Merdane Düğmesini Çevirme

*Merdane düğmesini çevirmeden önce daima* yazıcıyı kapatın! Yazıcı açıkken merdane düğmesini çevirirseniz, Formun Başlangıcı yanlış hizalanır.

#### Yazıcıya Erişimi Denetleme

- Menüde İşletici Paneli İşlevini (fabrika çıkışı varsayılan değer olan) Tam İşletimden Sınırlı İşletime değiştirerek, yazıcıya erişimi denetleyebilirsiniz.
- Sınırlı İşletim seçildiğinde, PRINT QUALITY (YAZDIRMA KALİTESİ) ve CHARACTER PITCH (KARAKTER SIKLIĞI) tuşları çalışmaz. Böylece bu ayarlar, yazıcıyı birden fazla kişi kullandığında, denetim panelinden değiştirilemez.

Daha fazla bilgi için "Yazıcınızı Kullanma" bölümünde "Menü Ayarlarını Değiştirme" konusuna bakın.

# Yazıcı Sürücüleri

# Öykünmeler

Yazıcınız için fabrika çıkışı varsayılan öykünme Epson LQ'dir.

Bunu IBM öykünmelerindem birine değiştirmek isterseniz, "Yazıcınızı Kullanma" bölümüne bakın.

# Yazıcı Sürücüleri

Yazıcınız için Oki sürücüsü yazıcı ile birlikte verilen CD'de bulunmaktadır. Oki sürücüsünü yükleyebilir veya yazılım uygulamanızda yüklenen uyumlu sürücülerden birini seçebilirsiniz.

1. CD'yi CD-ROM sürücüsüne yerleştirin.

## Not

CD Otomatik Çalışmazsa Başlat→ Çalıştır→ Gözat'ı tıklatın ve CD-ROM sürücünüze gözatıp -Install.exe'yi çift tıklatın ve sonra Tamam'ı tıklatın.

- 2. Dilseçiminizi yapın.
- 3. Menü Yükleyici penceresi açıldığında, Sürücü Yükleme düğmesini tıklatın.
- 4. Ekrandaki yönergeleri izleyin.

## Sürücüyü Yükleme

### Not

Oki USB sürücüsünün yüklenmesi sadece Windows 98 için gereklidir. Sizden Windows 98 CD'sini takmanız istenebilir. BU CD'yi hazır bulundurun.

- 1. [Yazıcı Ekle] penceresi görüntülendiğinde, [İleri]'yi tıklatın.
- CD'de sürücülerin bulunduğu dizini seçin. Oki CD'sinde sürücüler şu konumdadır: X: \Drivers \WinVer\CodePage

burada X: CD sürücüsü; *WinVer* Windows sürümü ve *CodePage* seçilen seçenektir.

### Not

Kod sayfaları hakkında daha fazla bilgi için, Oki CD'sinde Help (Yardım) bölümüne bakın.

- 3. Dosyaların kopyalanması tamamlandıktan sonra [Tamam]'ı tıklatın.
- 4. Yazıcınızı açın.

## Uyumlu Bir Sürücü Kullanma

Aşağıda sürücüler yazıcınızla uyumluluk bakımından en çoktan en aza sırayla listelenmiştir. *Mümkün olduğunca, listede üst sırada olan bir sürücü kullanmaya çalışın.* 

### Epson LQ

- --- Epson LQ680
- ••• Epson LQ1170/570
- -----> Epson LQ 1050

#### **IBM** Proprinter

- ••• IBM Proprinter X24 fabrika ayarı
- ··· IBM Proprinter XL24e
- --- IBM Proprinter III

### Arabirimler - Genel

Yazıcınızda çeşitli veri arabirimleri bulunmaktadır:

#### Hiçbir koşulda paralel ve USB bağlantı noktalarını eşzamanlı kullanmaya çalışmayın.

- Paralel Bilgisayara doğrudan bağlantı için. Bu bağlantı noktası iki yönlü (IEEE 1289 uyumlu) paralel kablo gerektirir.
- USB Windows 98 veya üstü (Windows 95'ten yükseltilmiş Windows 98 değil) veya Macintosh çalıştıran bir bilgisayara

bağlantı için. Windows NT 4.0, USB'yi *desteklemez*. Windows 2000 ve Windows XP yüklemelerinde yönetici ayrıcalıkları gereklidir.

Bu bağlantı noktası USB sürüm 1.1 veya üstü ile uyumlu bir kablo gerektirir. Uygun bir kabloda, her iki uçta Trident simgesi bulunur

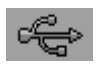

Daha alt bir kablo kullanılması yazdırma sorunları doğurabilir ve beş metreden uzun bağlantı için özel kablolar gereklidir.

USB uyumlu bir aygıt diğer USB uyumlu makinelere aynı anda bağlı değilse yazıcının çalışması sağlanamayabilir.

Aynı türden birden çok yazıcı bağlandığında, bunlar \*\*\*\*\*, \*\*\*\*\* (2), \*\*\*\*\* (3) vb. biçiminde gösterilir. Bu sayılar bağlantı sırasına ve her yazıcının açılma sırasına göre değişir.

# USB Kablosunun Bağlanması

İşletim sistemlerinde farklılıklar olması nedeniyle, her birleşimi açıklamak imkansızdır.

Terminoloji Windows işletim sistemleri arasında farklılık gösterebilir ve belli ölçüde bilgi gereklidir. Nasıl devam etmeniz gerektiğinden emin değilseniz, ayrıntılar için bilgisayarınızın belgelerine ve sistem yöneticisine başvurun. Bu örnekte Windows 2000 Professional kullanılmaktadır.

- Yazıcının ve bilgisayarın kolayca erişilebilir ve her ikisinin de kapalı olduğundan emin olun. Bu zorunlu değildir ama güç kabloları veya diğer kabloların yanlışlıkla çıkartılmasından kaynaklanabilecek sorunları önler.
- Seri A erkek bağlayıcıyı (a) bilgisayarın USB bağlantı noktasına veya uygun bir USB hub'ına takın.
- Seri B erkek bağlayıcıyı (b) bilgisayarın USB bağlantı noktasına takın.

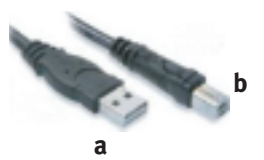

4. Bilgisayarı ve yazıcıyı açın.

- Yazıcı Yeni Donanım Sihirbazı tarafından hemen algılanır ve Yazıcı klasörüne yüklenir. Ek bir öğe USB Printing Support (USB Yazdırma Desteği) yazıcı her açıldığında ve bağlandığında Aygıt Yöneticisi'nde görünür.
- 6. Ayarlar > Yazıcılar klasörüne bakarak varsayılan kağıt boyutunun doğru ayarlanıp ayarlanmadığını kontrol edin. Yazıcının Özellikleri'nde > Genel sekmesinde, geçerli kağıt seçimi görünür. Yazıcı başlangıç ayarını ana bilgisayardaki Yerel ayarlardan alır. Kağıt boyutu aşağı oku kullanarak ve alternatif bir boyut seçerek değiştirilebilir.

| tink to the h | lowing portist. Doc | uniento will print t | o the mot mee  |
|---------------|---------------------|----------------------|----------------|
| Port          | Description         | Printer              |                |
| COM1:         | Serial Port         |                      |                |
| CUUM 2        | Setial Post         |                      |                |
| EM03          | Savial Post         |                      |                |
|               | Casial Date         |                      |                |
|               | Double Div          |                      |                |
| CO FILC:      | Print to File       |                      |                |
|               | vilua prise por     | NU                   |                |
| L.M.          | PUFPOR              | Aciobal U            | staer _        |
| AHP           | - I r               | Jalata Post          | Configure Post |
| Add P         | x                   | elete Part           | Configure Port |

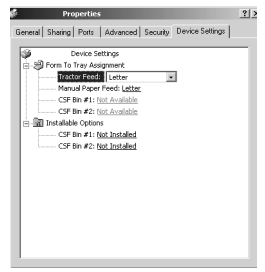

- 7. Yazıcı daha önce paralel veya seri aygıt olarak kullanılmışsa ve USB kablosu bağlandığında yazıcıdan çıktı gelmiyorsa, doğru bağlantı noktasının seçili olup olmadığını kontrol edin. Bu bilgiler Bağlantı Noktaları sekmesinde Özellikler klasöründe de bulunabilir. Gereken şekilde değişiklik yapın.
- 8. Yazdırma sorunları varsa, Denetim Masası'nda etkin bir USB bağlantısı olup olmadığını kontrol edin. USB bağlantısı gösterilmiyorsa, hub'ı yüklemeniz gerekir.
- 9. Alternatif olarak, yazıcı bir USB hub aracılığıyla bağlandığında bir sorun olabilir. Yazıcı kablosunu hub'dan çıkarın ve doğrudan bilgisayara bağlayın.

# Yazıcınızı Kullanma

# **Bilesenler: Arka Besleme (Sürekli Formlar)**

Yazıcınızın seri numarası yazıcının arkasında bulunan bir etikette yazılıdır.

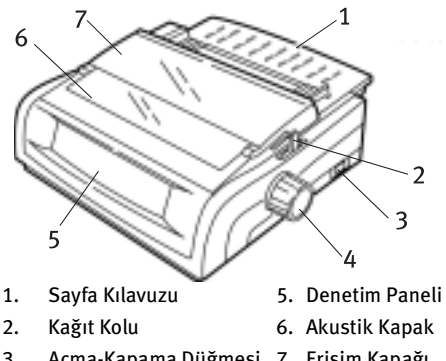

- 3. Acma-Kapama Düğmesi 7. Erişim Kapağı
- 4. Merdane Düğmesi

# Bileşenler: Üst Besleme (Tek Sayfalar)

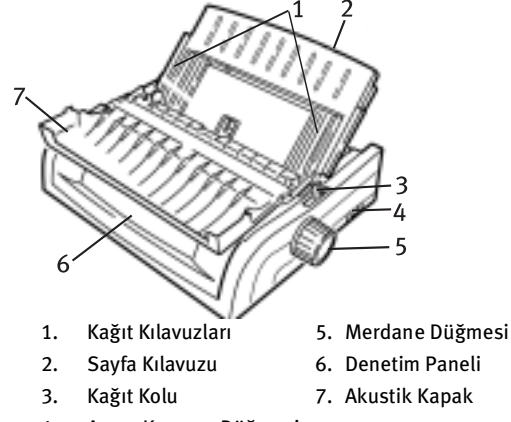

Açma-Kapama Düğmesi 4.

### Not

Tek sayfa kağıt yazdırma için, kağıt kolu orta konumda olmalıdır.

# Formun Başlangıcı (TOF)

Formun Başlangıcı (TOF) yazdırmaya başlama konumunu belirler. Fabrika çıkışı varsayılan ayar en üstten 1 inçtir.

TOF tek bir yazdırma işi veya tüm yazdırma işleri için olarak, 1/180 inçlik aralıklarla değiştirilebilir. Toplam ayarlama miktarı, kağıt sıkışmalarını önlemek için sınırlandırılmıştır.

İlk satır yazıcı kafasının plastik kağıt koruyucusunun (1) kırmızı çizgisinde yazdırılır.

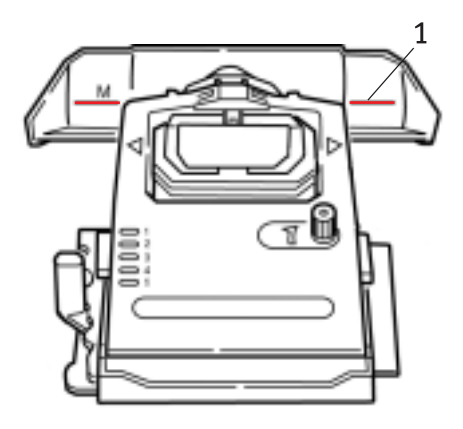

## Uyarı!

Yazıcı Formun Başlangıcında değilken merdane düğmesini çevirirseniz, Formun Başlangıcı yanlış hizalanır. Merdane düğmesini çevirmeden önce daima kağıdı TOF konumuna getirin!

### Not

- Yazılımınız ilk satırı TOF konumunun altında veya üzerinde yazdırabilir. Yazılımın gereklerini yerine getirmek için TOF konumunu ayarlamanız gerekebilir.
- Yazıcınızın Formun Başlangıcı ve Form Yırtma ayarları birbiriyle etkileşimlidir. Formun Başlangıcını nasıl ayarladığınız Form Yırtma özelliğini ETKİN (500 ms, 1 saniye veya 2 saniyeye ayarlı) veya DEVRE DIŞI (fabrika varsayılan ayarı) olmasına bağlıdır.

# Form Yırtma

Form Yırtma- menü ayarının durumunu belirlemenin iki yolu vardır:

- …≩ Menüyü Yazdırın.
- ···∻ TEAR (Yırtma) düğmesini kullanın.

### Menüyü yazdırmak için:

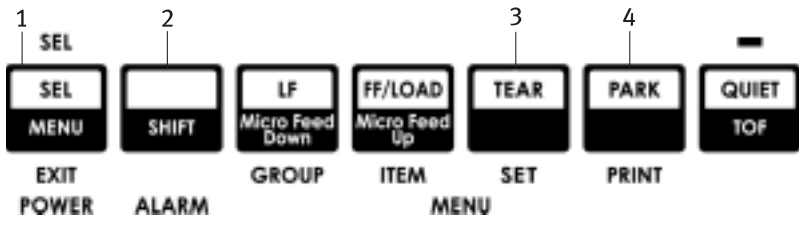

- 1. Kağıt yüklendiğinden emin olun.
- 2. SHIFT (2) tuşunu basılı tutarken, SEL (1) düğmesine basarak Menü Moduna girin.
- 3. Menüyü yazdırmak için: PARK (4) düğmesine basın.
- 4. Kullandığınız kağıt besleme grubunda (Arka Besleme, Alt Besleme veya Üst Besleme – opsiyon olan Rulo Kağıt Desteği takılıysa, Form Yırtma sadece Üst Besleme grubunda görünür) Form Yırtma- ayarına bakın.

#### TEAR (Yırtma) düğmesini kullanmak için:

- 1. Kağıdın yüklü olduğundan emin olun ve 2 saniye bekleyin.
- 2. TEAR(3) düğmesine basın.
  - •·· Kağıt yukarı hareket ederse, Form Yırtma DEVRE DIŞI'dır.
  - … Kağıt aşağı hareket ederse, Form Yırtma ETKİN'dir.

# Formun Başlangıcını (TOF) Ayarlama

### Uyarı!

Yazıcı Formun Başlangıcında değilken merdane düğmesini çevirirseniz, Formun Başlangıcı yanlış hizalanır. Merdane düğmesini çevirmeden önce daima kağıdı TOF konumuna getirin!

İlk satır yazdırma kafasının plastik kağıt koruyucusunun (1) kırmızı çizgisinde yazdırılır.

### Form Yırtma DEVRE DIŞI- (varsayılan)

Yazıcının açık olduğu ve kağıt yüklendiği zaman:

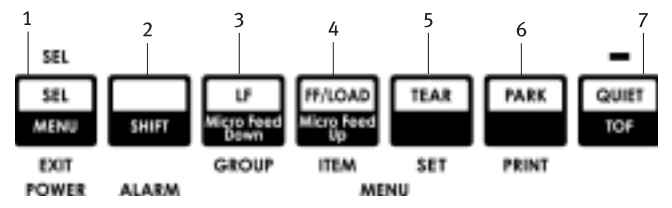

- 1. Kağıdı park etmek için **PARK** (6) düğmesine basın. SEL lambası söner ve kırmızı alarm lambası yanar.
- 2. Kağıdı yüklemek için FF | LOAD'a (4) basın.
- 3. Yazıcı açıksa, kapatmak için SEL|MENU'ye (1) basın. SEL ışığı söner.
- 4. SHIFT (2) tuşuna basın ve basılı tutun, sonra:
  - ••• TOF konumunu daha yükseğe ayarlamak için, LF | Micro Feed Down (3) düğmesine basın (kağıt aşağı hareket eder).
  - •··· TOF konumunu daha alçağa ayarlamak için, FF/ LOAD | Micro Feed Up (4) düğmesine basın (kağıt yukarı hareket eder).

(Micro Feed düğmesine basmaya başladığınızda, yazdırma kafası sağa gelir).

5. Yazıcıyı tekrar çevrimiçi konuma getirmek için **SEL | MENU** (1) düğmesine basın.

Formun Başlangıcını fabrika varsayılan ayarına yeniden getirme hakkında bilgi için, bu bölümde yer alan "Formun Başlangıcını Fabrika Varsayılan Ayarına Yeniden Getirme" konusuna bakın.

### Form Yırtma ETKİN

Yazıcının açık olduğu ve kağıt yüklendiği zaman:

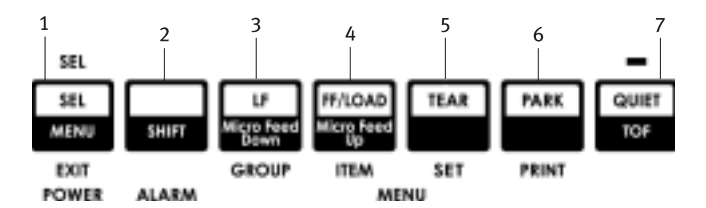

- 1. Kağıdı park etmek için **PARK** (6) düğmesine basın. SEL lambası söner ve kırmızı alarm lambası yanar.
- 2. Kağıdı yüklemek için FF | LOAD'a (4) basın.
- Kağıt yırtma konumuna gelene kadar bekleyin, sonra TEAR (5) düğmesine basın ve basılı tutun.
   Kağıt geçerli TOF konumuna gelir ve SEL lambası yanar.
- Yazıcı açıksa, kapatmak için SEL|MENU'ye (1) basın. SEL ışığı söner.
- 5. SHIFT tuşuna basın ve basılı tutun, sonra:
  - TOF konumunu daha yükseğe ayarlamak için, LF | Micro
     Feed Down (3) düğmesine basın (kağıt aşağı hareket eder).
  - TOF konumunu daha alçağa ayarlamak için, FF/
     LOAD | Micro Feed Up (4) düğmesine basın (kağıt yukarı hareket eder).

(Micro Feed düğmesine basmaya başladığınızda, yazdırma kafası sağa gelir).

6. Ayarı kaydetmek ve yazıcıyı tekrar çevrimiçi konuma getirmek için SEL | MENU (1) düğmesine basın.

Formun Başlangıcını fabrika varsayılan ayarına yeniden getirme hakkında bilgi için, bir sonraki sayfaya bakın.

# Formun Başlangıcını Geçici Olarak Değiştirme

### Uyarı!

Yazıcı Formun Başlangıcında değilken merdane düğmesini çevirirseniz, Formun Başlangıcı yanlış hizalanır. Merdane düğmesini çevirmeden önce daima kağıdı TOF konumuna getirin!

Formun Başlangıcı konumunu sadece bir sayfada daha aşağı getirmek için :

- 1. SEL'e basarak yazıcı seçimini iptal edin.
- 2. Formun Başlangıcı konumunu daha aşağı indirmek için**LF**'ye basın.

# Formun Başlangıcını Yeniden Fabrika Varsayılan Ayarına Getirme

Formun Başlangıcı (yazdırmanın başlaması gereken yer) için fabrika varsayılan ayarı sayfanın en üstünden 1 inçtir.

Formun başlangıcını yeniden fabrika varsayılan ayarına getirme:

- 1. Kağıt yolundan kağıdı çıkarın.
- 2. Yazıcıyı kapatın.
- 3. PARK + QUIET | TOF tuşunu basılı tutarak yazıcıyı açın.
- 4. Kağıdı yeniden yükleyin.

# Form Yırtma Özelliği

Bu özellik normal olarak devre dışıdır. Form Yırtma özelliğini kullanmak için, menüye girip istenen zaman aralığı ayarını değiştirmeniz gerekir (bkz. "Form Yırtma Ayarlarını Değiştirme").

Form Yırtma özelliği yazdırılan sürekli form sayfalarının kağıda zarar vermeden veya yazıcıyı ayarlamadan koparılabilmesini sağlar. Arka Besleme Sürekli Formlar, Alt Besleme Sürekli Formlar (opsiyon olan itici dişli besleyici takılıysa) veya Üst Besleme Rulo Kağıt (opsiyon olan rulo kağıt desteği takılıysa) için kullanılabilir. Yazıcı açıldığında kağıt yırtma- konumuna beslenir.

Veri alındığında, kağıt otomatik olarak yazdırma konumuna (TOF) indirilir ve yazdırma başlar.

### Not

**TEAR** düğmesine basarak kağıdı yazdırma konumuna el ile de getirebilirsiniz.

Yazdırma durduğunda, Form Yırtma özelliği menüden seçtiğiniz bir süre sonunda, otomatik olarak, kağıdı kaydırarak delikleri (açma kapağı altında bulunan) yırtma çubuğuyla hizalar.

Kağıt, yazıcıya yeni veri gönderilene kadar kağıt yırtma konumunda kalır. Sonra, kağıt baskı için aşağı kaydırılır.

### Not

- Form Yırtma özelliğinin durumu Formun Başlangıcını nasıl ayarladığınıza bağlıdır. Bu bölümün başlarındaki "Formun Başlangıcı (TOF) ve Form Yırtma" konusuna bakın.
- > Form Yırtma özelliğini etiketler veya çok parçalı formlarda kullanmayın!
- Form Yırtma özelliği opsiyon çekici dişli besleyici takılıyken kullanılamaz.

## Yazılım paketlerinde olası sorunlar

Form Yırtma **ETKİN** olarak ayarlanmışsa ve kullandığınız yazılım paketi yazıcıya veri gönderirken yeterinde uzun aralıkla "duraklama" kullanıyorsa, Form Yırtma etkinleştirilebilir. Veri kaybedilmez, ama kağıdın hareketi nedeniyle düzensiz baskı olabilir.

Böyle bir durumda, menüyü kullanarak bu özelliği devre dışı bırakın, sonra TEAR düğmesini kullanarak kağıdı el ile yırtma konumuna getirin (bkz. "Form Yırtma Ayarlarını Değiştirme").

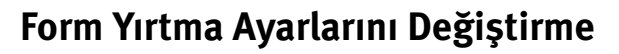

Form Yırtma için varsayılan ayar **DEVRE DIŞI**'dır.

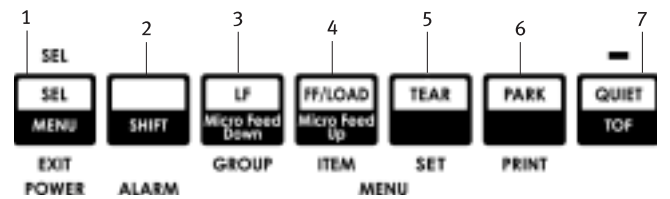

Form Yırtma Ayarlarını Değiştirmek İçin:

- 1. SHIFT (2) + SEL (1) düğmesine basın.
- Kullandığınız kağıt besleme türüne bağlı olarak, yazdırılan satırın ilk sütununda Arka Besleme veya Alt Besleme grubu görünene kadar arka arkaya GROUP (GRUP) (3) düğmesine basın.
- İkinci sütunda Form Yırtma görünene kadar arka arkaya ITEM (ÖĞE) (4) düğmesine basın.

Rear Feed Form Tear-Off

Off (Arka Besleme Form Yırtma DevreDışı)

İstediğiniz zaman aralığı üçüncü sütunda görünene kadar SET
 (5) düğmesine basın:

```
Rear Feed Form Tear-Off 1 Sec (Arka
Besleme Form
Yırtma 1 Saniye)
```

 Menüden çıkmak ve ayarı kaydetmek için SHIFT (2) + SEL (1) düğmesine basın.

# El İle Form Yırtma

Form Yırtma- özelliğini kullanmak istemezseniz:

bütünleşik-dişli besleyicide yüklü arka besleme sürekli formları

veya

••• opsiyon-itici dişli besleyicide yüklü alt besleme sürekli formları

el ile yırtma konumuna getirmek için **TEAR** (5) düğmesine basabilirsiniz.

# Kağıt Park Etme

### Uyarı!

Etiketleri asla park etmeyin.

Kağıt park özelliği sürekli formu yazıcıdan çıkarmadan tek sayfa yazdırmaya geçmenizi sağlar.

Tek sayfa yazdırmak istediğinizde, sürekli form kağıdı kağıt yolundan çekmek için **PARK** (6) düğmesine basmanız ve sonra sayfa kılavuzunu kaldırıp sayfayı yükleyerek yazdırma görevini göndermeniz yeterlidir.

# Kağıt Yollarını Değiştirme

# Sürekli Formlardan Tek Sayfalara

- 1. Yazdırılmış sayfaları yırtın, sonra PARK'a basın.
- 2. Sayfa kılavuzunu (1) tek sayfa besleme konumuna getirin.

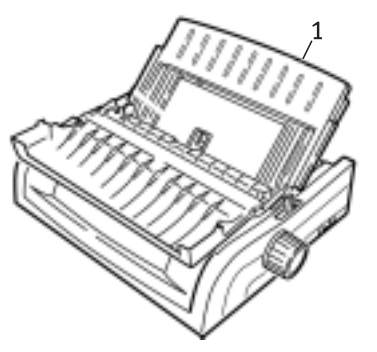

3. Tel besleme kılavuzunu sayfa kılavuzuna getirin.

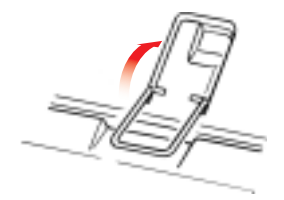

4. Kağıt kolunu (1) "TOP" (ÜST) işaretli konuma getirin.

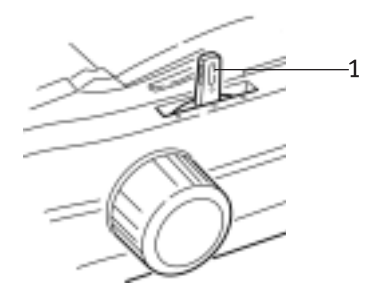

5. Kağıt kılavuzlarını (1) kullandığınız kağıt boyutu için ayarlayın ve sonra sayfa kılavuzuna bir sayfa yerleştirin.

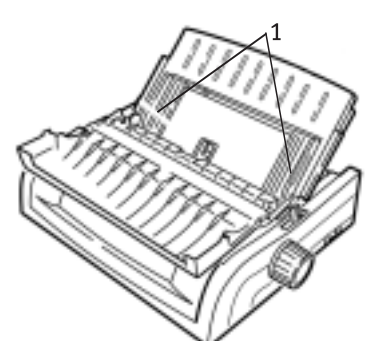

Tek Sayfalardan Sürekli Formlara

- 1. Tek sayfa kağıdı çıkarmak için FF/LOAD'a basın.
- 2. Sayfa kılavuzunu sürekli formlar konumuna getirin.

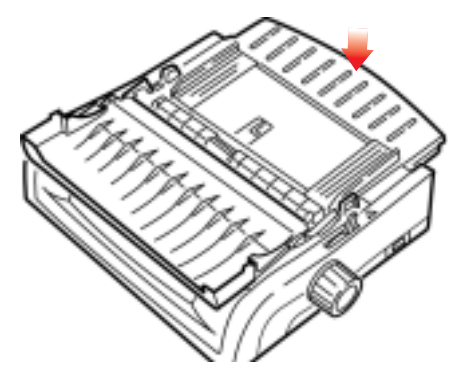

Yazıcınızı Kullanma > 22

3. Tel besleme kılavuzunu çekme- rulosuna takın.

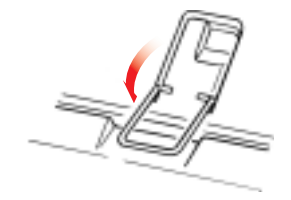

- 4. Kağıt kolunu uygun konuma getirin.
  - ···≩ Arka Besleme

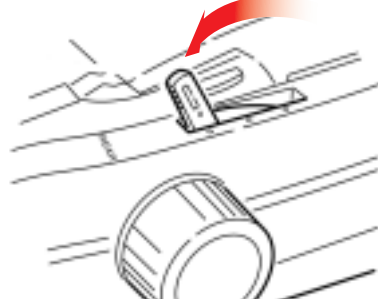

---🔆 Alt Besleme

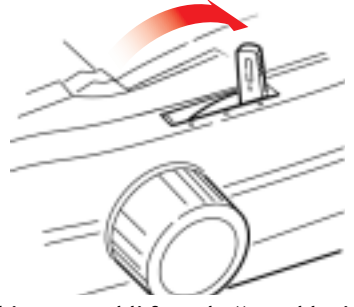

- ..... Gerekirse, sürekli form kağıt yükleyin.
- 5. FF/LOAD'a basýn.

# Yazdırma Boşluğu

 Yazdırma kafası boşluğu yazdırma kafası ile merdane arasındaki açıklıktır.

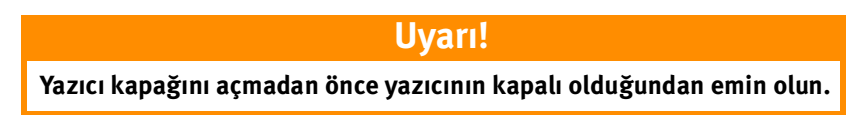

Boşluğu ayarlamak için, yazıcı kapağını açın ve renkli kolu (1) tabloda önerilen ayara getirin.

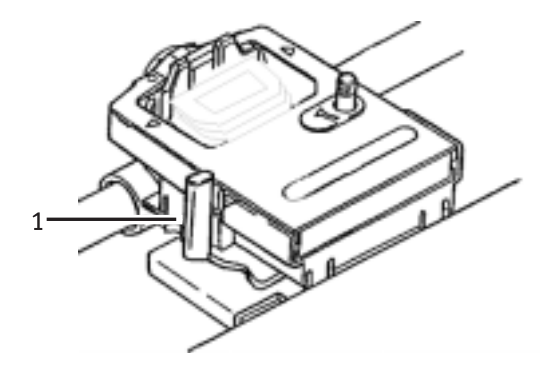

| Ayar | Ortam                        |
|------|------------------------------|
| 1    | Standart kağıt               |
| 2    | 2 parçalı form (karbonlu)    |
| 3    | 3 parçalı form (karbonlu)    |
| 4    | 4 parçalı form (karbonlu)    |
| 5    | Zarflar veya çok kalın kağıt |

### Not

Kafa boşluğu 2, 3, 4 veya 5'e ayarlandığında, yazıcı çok parçalı formlarda yazdırma kalitesini arttırmak için, otomatik olarak yavaşlar.

# Baskı Kalitesi

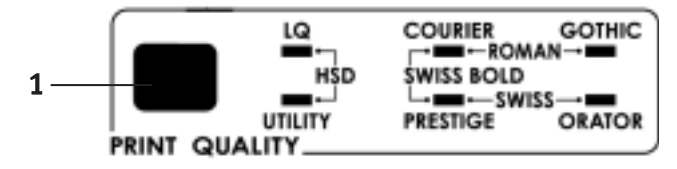

**PRINT QUALITY** (1) (BASKI KALİTESİ) düğmesine basarak şunlar arasında seçim yapın:

### Mektup Niteliğinde (LQ ışığı açık):

…> En yüksek kalite, en düşük hız7 yazıtipi seçimi

#### Kullanım (UTILITY ışığı açık):

···· Orta kalite, orta hız Sadece Gothic yazıtipi

#### Hızlı Taslak (HSD):

···≩ Düşük kalite, yüksek hız

Sadece Gothic yazıtipi

### Not

Baskı kalitesi ve karakter sıklığı için ön panel ayarları normal olarak, yazılım komutlarıyla geçersiz kılınır.

İstediğiniz yazıtipini seçmek için, uygun ön panel ışığı yanıncaya kadar **PRINT QUALITY** (1) düğmesine basın.

| Yazıtipi   | lşıklar yanıyor         |
|------------|-------------------------|
| Courier    | LQ ve COURIER           |
| Gothic     | LQ ve GOTHIC            |
| Orator     | LQ ve ORATOR            |
| Prestige   | LQ ve PRESTIGE          |
| Roman      | LQ, COURIER ve GOTHIC   |
| Swiss      | LQ, PRESTIGE ve GOTHIC  |
| Swiss Bold | LQ, COURIER ve PRESTIGE |

# Karakter Sıklığı

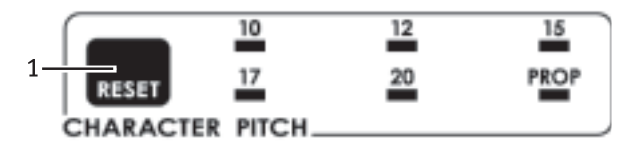

Karakter sıklığı her satırda kaç karakter yazdırılacağını belirler. Her karakter için inç başına karakter (CPY) cinsinden belirli bir sabit genişlik (10 – 20) seçebilirsiniz. Daha yüksek cpi ayarları genellikle hesap tablolarında kullanılır.

Orantılı (**PROP**) karakter genişliklerini her karaktere göre belirler: örneğin, i harfine m harfinden daha dar yer verilir. Bu daha güzel görünümlü, baskı benzeri görünüm sağlar.

Orantılı'yı seçmek için, *hem* cpi değeri *hem de* **PROP** ışıkları yanana kadar **CHARACTER PITCH** düğmesine basın.

Orantısızı seçmek için, istediğiniz cpi değeri-ışığı yanana kadar CHARACTER PITCH düğmesine basın.

# Yazıcı Sıfırlama

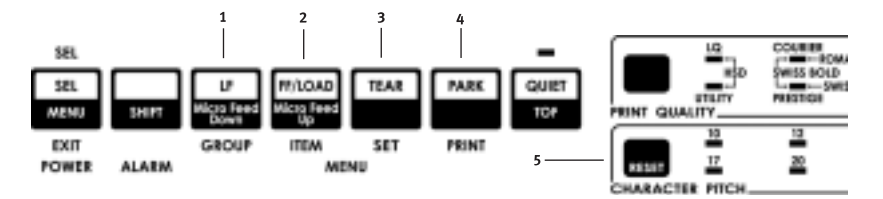

Bazı hata durumlarının düzeltilmesi için yazıcıyı sıfırlamanız (yeniden başlatmanız) gerekir. Bunun için:

- Yazıcıyı çevrim dışına getirmek için, SEL (1) düğmesine basın. SEL ışığı söner.
- 2. SHIFT (2) düğmesini basılı tutarken, RESET/CHARACTER PITCH (SIFIRLA/KARAKTER SIKLIĞI) düğmesine (5) basın.

### Not

SHIFT ve RESET'e basıldığında yazıcı yeniden başlatılır, ama menü ayarları *etkilenmez* ve yazıcı fabrika varsayılan değerlerine *sıfırlanmaz*. Yazıcıyı fabrika varsayılan ayarına sıfırlama hakkında bilgi için, bu bölümde yer alan "Menüyü Fabrika Varsayılan Ayarına Sıfırlama" konusuna bakın.

## Öykünmeler

- ••• Epson® LQ fabrika ayarı
- ------ IBM® Proprinter
- ···≩ IBM® AGM

### Öykünmeleri Değiştirme

Kağıt yüklendiğinden emin olun.

- 1. SHIFT (2) tuşunu basılı tutarken, SEL (1).düğmesine basın.
- 2. LF (3) düğmesine basın. Şu satır yazdırılır: Printer Control Emulation Mode EPSON LO
- **3.** İstediğiniz öykünme sağ**sütunda görünene kadar** TEAR- (4) düğmesine basın.

4. SHIFT (2) tuşunu basılı tutarken, SEL (1) düğmesine basarak ayarınızı kaydedin ve Menü Modundan çıkın.

# Menü Modu

Menü Modunda, yazıcı parametrelerinin varsayılan değerlerini değiştirmek için ön panel düğmelerini kullanın. Menü Modundan çıktığınızda, Menü Modunda yapılan değişiklikler otomatik olarak kaydedilir ve yazıcı kapatılsa bile saklanır.

### Not

Geçerli Menü Modu ayarlarını sıfırlamadan veya değiştirmeden önce yazdırın. Böylece ayarların bir kaydı elinizde bulunur.

# Menü Modu Düğmeleri

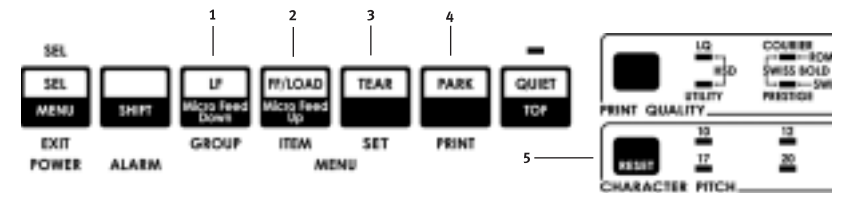

GROUP (GRUP) Düğmesi

Menüdeki sonraki Grubu yazdırır.

SHIFT tuşuyla birlikte, önceki Grubu yazdırır.

#### ITEM (ÖĞE) Düğmesi

Gruptaki sonraki Öğeyi yazdırır. **SHIFT** tuşuyla birlikte, Grupta önceki Öğeyi yazdırır.

#### SET (AYAR) Düğmesi

Bir öğe için sonraki ayarı yazdırır. SHIFT tuşuyla birlikte, bir Öğe için önceki ayarı yazdırır.

#### PRINT (YAZDIR) Düğmesi

Tüm Menü ayarlarının bir kopyasını yazdırır. SHIFT tuşuyla birlikte, seçilen Grup için geçerli ayarları yazdırır.

#### MENU (MENÜ) İşığı

Yazıcı Menü Modundayken yanar.

# Menü Moduna Girme ve Çıkma

SHIFT tuşunu basılı tutarak SEL'e basın.

## Menünün Fabrika Varsayılan Ayarlarına Sıfırlanması

- 1. Yazıcıyı kapatın.
- 2. Yazıcıyı açarken SEL ve LF'ye basın.

### Menü Ayarlarını Yazdırma

- 1. Yazıcıya kağıt yüklendiğinden emin olun.
- SHIFT tuşunu basılı tutarken, SEL (1) düğmesine basarak Menü Moduna girin.
- 3. **PRINT** (PARK düğmesine) basın.

### Tüm Menü Ayarlarını Yazdırma

Seçilen öykünme veya kurulu aksesuarlardan bağımsız olarak, tüm menü öğelerine ilişkin ayarların listesini yazdırmak için:

Yazıcıya kağıt yüklendiğinden emin olun.

- 1. SHIFT tuşunu basılı tutarken, SEL (1) düğmesine basarak Menü Moduna girin.
- 2. SHIFT tuşunu basılı tutarken, PRINT QUALITY düğmesine basın.

### Menü Ayarlarını Değiştirme

- 1. SHIFT tuşunu basılı tutarken, SEL (1) düğmesine basarak Menü Moduna girin.
- GROUP, ITEM ve SET düğmelerini kullanarak değişiklikleri yapın:
- 3. Değiştirmek istediğiniz Grup ilk sütunda görünene kadar GROUP düğmesine basın.
- Değiştirmek istediğiniz Öğe ikinci sütunda görünene kadarITEM düğmesine basın.
- İstediğiniz ayar üçüncü sütunda görünene kadar SET düğmesine basın.

6. SHIFT tuşunu basılı tutarken, SEL düğmesine basarak ayarınızı kaydedin ve Menü Modundan çıkın.

# **Not** Menü Modundan çıkmadan yazıcıyı kapatırsanız, yapılan değişiklikler kaybolur.

# Menü Ayarları

Her menü öğesinin tam bir açıklaması için bu bölümdeki "Menü Öğelerinin Açıklamaları" bölümüne bakın.

Aşağıdaki tabloda menüde görülebilen öğeler gösterilmektedir. Fabrika çıkışı belirlenmiş (varsayılan) ayarlar *kalın ve italik* olarak gösterilmektedir. Bazı gruplar veya öğeler sadece belirli bir öykünme olduğunda görünür.

| Grup           | Öğe              | Ayarlar                                                                                                    |
|----------------|------------------|----------------------------------------------------------------------------------------------------|
| Yazıcı Kontrol | Öykünme Modu     | EPSON LQ, IBM PPR, IBM AGM                                                                                   |
| Yazıtipi       | Yazdırma Modu    | <i>LQ Courier</i> , LQ Roman, LQ Swiss, LQ<br>Swiss Bold, LQ Orator, LQ Gothic,<br>LQ Prestige, Utility, HSD |
|                | Karakter Sıklığı | <b>10 срі</b> , 12 срі, 15 срі, 17,1 срі, 20 срі<br><b>НАУІ</b> Я, EVET                                      |
|                | Orantılı Aralama | <i>Normal</i> , İtalik                                                                                       |
|                | Stil<br>Boyut    | <i>Tek</i> , Çift                                                                                            |

| Grup              | Öğe                                                                                                    | Ayarlar                                                                                                    |
|-------------------|----------------------------------------------------------------------------------------------------|----------------------------------------------------------------------------------------------------|
| Simge<br>Kümeleri | Karakter Kümesi<br>Dil Kümesi<br>Boş Karakter<br>Kod Sayfası                                            | Küme I, <i>Küme II</i><br><i>ASCII</i> , Fransızca, Almanca, İngiliz,<br>Danimarka I, İsveç I, İtalyan,<br>İspanyol I, Japon, Norveç,<br>Danimarka II, İspanyol II,<br>Latin Amerika, Fransız Kanada,<br>Hollanda, İsveç II, İsveç III, İsveç IV,<br>Türkçe, İsviçre 1, İsviçre II, Publisher<br>Ters Eğik Çizgili, <i>Ters Eğik Çizgisiz</i><br><i>ABD</i> , Kanada Fransızca, Çok Dilli,<br>Portekiz, Norveç, Türkiye,<br>Yunanca_928, Yunanca_869,<br>Yunanca_928, Yunanca_437 KIBRIS,<br>Lehçe Mazovya, Sırpça Hırvatça I,<br>Sırn Hırvat II, FCMA-94 |
|                   |                                                                                                    | Sirp Hirval II, ECMA-94,<br>Macarca CWI, Windows Yunanca,<br>Windows Doğu Avrupa<br>Windows Kiril, Doğu Avrupa Latin II -<br>852,<br>Kiril I - 855, Kiril II - 866, Kamenicky<br>(MJK), ISO Latin 2, Türkiye_857,<br>Windows Türkiye, Ukrayna,<br>Bulgarca, ISO Latin 6 (8859/10),<br>Windows Baltık, Baltık_774,<br>KBL-Lituanya, Kiril Latviya, Romen-8,<br>İzlandaca-861, Çok Dilli 858,<br>ISO 8859-15<br>Yunanca_737, Asmo 449+,<br>Asmo 708, Arapça 864,<br>Windows Arapça                                                                          |
| Arka Besleme      | Satır Aralığı<br>Form Yırtma<br>Üst Delikleri Atlama<br>Sayfa Genişliği (geniş model)<br>Sayfa Uzunluğu | 6 LPI, 8 LPI<br>Devre Dışı, 500 ms, 1 saniye, 2<br>saniye<br>Hayır, Evet<br>13,6inç, 8 inç<br>11 inç, 11-2/3 inç, 12 inç, 14 inç, 17<br>inç, 5 inç, 3 inç, 3,5 inç, 4 inç, 5,5<br>inç, 6 inç, 7 inç, 8 inç, 8,5 inç                                                                                                    |
| Alt Besleme       | Satır Aralığı<br>Form Yırtma<br>Üst Delikleri Atlama<br>Sayfa Genişliği (geniş model)<br>Sayfa Uzunluğu | 6 LPI, 8 LPI<br>Devre Dışı, 500 ms, 1 saniye, 2<br>saniye<br>HAYIR, EVET<br>8 inç, 13,6 inç<br>11 inç, 11-2/3 inç, 12 inç, 14 inç, 17<br>inç, 5 inç, 3 inç, 3,25 inç, 3,5 inç, 4<br>inç, 5,5 inç, 6 inç, 7 inç, 8 inç, 8,5                                                                                                    |

| Grup        | Öğe                                                                               | Ayarlar                                                                                                    |
|-------------|-----------------------------------------------------------------------------------|----------------------------------------------------------------------------------------------------|
| Üst Besleme | Satır Aralığı<br>Form Yırtma-Devre Dışı*                                          | <i>6 LPI</i> , 8 LPI<br><i>Devre Dışı</i> , 500 ms, 1 saniye, 2<br>saniye                                                                                                    |
|             | Alt Kenar Marjı<br>Sayfa Genişliği (geniş model)<br>Sayfa Uzunluğu                | <i>Geçerli</i> , Geçersiz<br>8 inç, <b>13,6</b> "<br>11 inç, <b>11-2/3 inç</b> , 12 inç, 14 inç, 17<br>inç, 5 inç, 3 inç, 3,5 inç, 4 inç, 5,5                                                                                                    |
|             | Bekleme Süresi                                                                    | <b>Devre Dişi</b> , 500 ms, 1 saniye, 2<br>saniye                                                                                                    |
|             | Sayfa Uzunluğu Kontrolü                                                           | Gerçek Sayfa Uzunluğuna göre,<br>MENU Ayarına göre                                                                                                    |
|             | * Rulo Kağıt Desteği takılıyken                                                   |                                                                                                    |
| Kurulum     | Grafik<br>Alma Arabelleği Boyutu<br>Kağıt Yok Geçersiz Kılma<br>Yazdırma Düzeni 1 | İki yönlü, <b>Tek yönlü</b><br>1 Çizgi, 32K, <b>64K</b> , 128K<br><b>Hayır</b> , Evet<br><b>0</b> , 0,25 mm'ye kadar sağa veya sola,<br>0,05 mm aralıklarla<br>Sola kaydırmak için <b>SEL</b> 'e basın;<br>sağa kaydırmak için <b>SHIFT + SEL</b> 'e |
|             | Yazdırma Düzeni 2                                                                 | basın.<br>0, 0,25 mm'ye kadar sağa veya sola,<br>0,05 mm aralıklarla sola kaydırmak<br>için SEL'e basın; sağa kaydırmak için<br>SHIFT + SFI'e başın                                                                                                  |
|             | İşletici Paneli İşlevi                                                            | Tam İşletim, Sınırlı İşletim                                                                                                    |
|             | Sıfırlamayı Önle                                                                  | HAYIR, EVET                                                                                                    |
|             | Yazdırma Engelleme Etkin                                                          | Hayır, <b>Evet</b>                                                                                                    |
|             | Otomatik LF                                                                       | <i>Hayır</i> , Evet                                                                                                    |
|             | Otomatik CR*                                                                      | <b>HAYIR</b> , EVET                                                                                                    |
|             | CSF Sele Seçimi**                                                                 | <b>Sele 1</b> , Sele 2                                                                                                    |
|             | SI Karakter Sikliği Seçimi (10 cpi)**                                             | 15 cpi, <b>17,1 cpi</b>                                                                                                    |
|             | Si Karakter Sikligi Seçimi (12 cpi)^^                                             | 12 cpi, 20 cpi                                                                                                    |
|             | Otomatik Secme                                                                    | Geçeni, Geçensiz                                                                                                    |
|             | Ortalama Konumu                                                                   | VARSAYILAN MOD 1 MOD 2                                                                                                    |
|             | CSF Türü**                                                                        | Genis. Dar                                                                                                    |
|             | Güc Tasarrufu                                                                     | <i>Etkin</i> , Etkin Değil                                                                                                    |
|             | Güç Tasarrufu Süresi                                                              | <i>5 dak.</i> , 10 dak., 15 dak., 30 dak., 60 dak.                                                                                                    |
|             | * IBM öykünmesi seçildiğinde.                                                     |                                                                                                    |

\*\* Tek Sayfa Besleyici takılıyken

| Grup         | Öğe                                                                                                    | Ayarlar                                                                                                    |
|--------------|----------------------------------------------------------------------------------------------------|----------------------------------------------------------------------------------------------------|
| Paralel I/F  | I-Prime<br>İğne 18<br>Otomatik Besleme XT*<br>İki-Yön<br>*Epson LQ öykünmesi seçildiğinde.                                                                 | <i>Arabelleği Yazdır</i> , Arabelleği Temizle,<br>Geçersiz<br>+5V, Açık<br><i>Geçersiz</i> , Geçerli<br><i>Etkin</i> , Etkin Değil                                                                                                    |
| Seri I/F*    | Eşlik<br>Seri Veri 7/8 bit<br>Protokol<br>Tanı Testi<br>Meşgul Hat<br>Baud Hızı<br>DSR Sinyali<br>DTR Sinyali<br>Meşgul Süre<br>* Seri I/F yüklü olduğunda | Yok, Tek, Çift<br>8 Bit, 7 Bit<br>Hazır/Meşgul, X/AÇIK / X/KAPALI<br>HAYIR, EVET<br>SSD-, SSD+, DTR, RTS<br>19200 bps, 9600 bps, 4800 bps,<br>2400, 1200, 600, 300 bps<br>Geçerli, Geçersiz<br>Açıldığında Hazır, Seçimde Hazır<br>200 ms, 1 san. |
| CSF Bin 1**  | Satır Aralığı<br>Alt Kenar Marjı<br>Sayfa Genişliği (geniş model)<br>Sayfa Uzunluğu                                                                        | <i>6 LPI</i> , 8 LPI<br><i>Geçerli</i> , Geçersiz<br><i>8 inç</i> , 13,6 inç<br><i>11 inç</i> , 11-2/3 inç, 12 inç, 14 inç, 17<br>inç, 5 inç, 3,5 inç, 4 inç, 5,5 inç, 6<br>inç, 7 inç, 8 inç, 8,5 inç                                            |
| CSF Sele 2** | Satır Aralığı<br>Alt Kenar MarjıV<br>Sayfa Uzunluğu<br>* * Tek Sayfa Besleyici takılıyken                                                                  | 6 LPI, 8 LPI<br>Geçerli, Geçersiz<br>11 inç, 11-2/3 inç, 12 inç, 14 inç, 17<br>inç, 5 inç, 3,5 inç, 4 inç, 5,5 inç, 6<br>inç, 7 inç, 8 inç, 8,5 inç                                                                                               |

# Menü Öğelerinin Açıklanması

Bu açıklamalar, başvuru kolaylığı için alfabe sırasıyla verilmiştir. Bazı öğeler sadece opsiyona bağlı aksesuarlar takılıyken görünür; bazıları ise menüde birkaç grupta görünür.

### Otomatik CR, Varsayılan=Hayır

Sadece IBM öykünmesi. Bir satır sonunda Satır Besleme alındığında yazıcının otomatik olarak bir taşıyıcı dönüşü eklemesini istiyorsanız, ayarı Evet olarak değiştirin.

#### Otomatik LF, Varsayılan= Hayır

Çıktınız sürekli çift aralıklı oluyorsa, Hayır'ı seçin; baskı üst üste biniyorsa Evet'i seçin.

#### Otomatik Besleme XT, Varsayılan= Geçersiz

Sadece Epson öykünmesi. Epson öykünmesinde, paralel arabirimin 14. iğnesinde XT sinyali otomatik satır beslemeyi denetleyebilir. Bazı arabirim kabloları otomatik beslemenin her zaman geçerli olmasını sağlayacak biçimde düzenlenmiştir: bu öğe bu olası sorunu ortadan kaldırır. Sisteminiz otomatik satır beslemeyi denetlemek için paralel arabirimin 14. iğnesini kullanıyorsa, bu ayarı Geçerli olarak değiştirin.

#### Otomatik Seçme, Varsayılan=Hayır

Yazıcınızın kağıt yüklediğinizde otomatik seçilip seçilmeyeceğini belirler. Fabrika varsayılan ayarında, yazıcı seçimi iptal olur ve Formun Başlangıcını ayarlayabilirsiniz. Her zaman aynı Formun Başlangıcı konumunu kullanıyorsanız, bu ayarı Evet olarak değiştirin.

#### Baud Hızı, Varsayılan = 9600 bps

Sadece isteğe bağlı Seri Arabirim takılıysa görünür. Bunu sisteminizin iletim hızına göre ayarlayın.

#### İki-yön, Varsayılan = Etkin

4 bit modunda iki yönlü iletimi devreden çıkarmak istiyorsanız bu ayarı değiştirin.

### Alt Kenar Marjı, Varsayılan = Geçerli

Yazıcının alt kenar marjı ayarını yoksaymasını istiyorsanız Geçersiz olarak değiştirin.

### Uyarı!

Alt Kenar Marjının Geçersiz olarak ayarlanması veri kaybına ve kağıt olmadan yazdırmaya izin verilmesi nedeniyle yazdırma kafasının hasar görmesine sebep olabilir.

#### Meşgul Hat, Varsayılan = SSD-

Sadece isteğe bağlı Seri Arabirim takılıysa görünür. Hazır/Meşgul protokolu (fabrika varsayılan ayarı) seçiliyse, sisteminizin meşgul sinyali için hangi hattı izleyeceğini seçebilirsiniz:

- ••• SSD +9V, seçim SSD+
- ···∻ DTR -9V, seçim DTR
- -----> SSD -9V, seçim RTS

Meşgul Süre, Varsayılan = 200 ms

Sadece isteğe bağlı Seri Arabirim takılıysa görünür. Hazır/Meşgul protokolu (fabrika varsayılan ayarı) seçiliyken, meşgul sinyalinin uzunluğunu belirler.

#### Meşgul Süre, Varsayılan = 200 ms

Sadece isteğe bağlı Seri Arabirim takılıysa görünür. Hazır/Meşgul protokolu (fabrika varsayılan ayarı) etkin olduğunda meşgul sinyalinin uzunluğunu belirler.

#### Ortalama Konumu, Varsayılan = VARSAYILAN

Dar sütunlar yazdırılırken yazdırma kafasının hareket alanını kısıtlamak için kullanılır.

- -----> Dar taşıyıcı dönüşü için Mod 1'i seçin.
- ---- Geniş taşıyıcı dönüşü için Mod 1'i veya Mod 2'yi seçin.
## Karakter Kümesi, Varsayılan = IBM Küme II

Karakter kümelerini IBM Küme I olarak değiştirmek için bunu kullanın.

## Kod Sayfası, Varsayılan = ABD

Kullanmak istediğiniz Kod Sayfası karakter kümesini seçin:

ABD, Kanada Fransızca, Çok Dilli 850, Portekiz 860, Norveç 865, Türkiye, Yunanca\_437, Yunanca\_869, Yunanca\_928, Yunanca\_437 KIBRIS, Lehçe Mazovya, Sırp Hırvatça I, Sırp Hırvatça II, ECMA-94, Macarca CWI, Windows Yunanca, Windows Doğu Avrupa, Windows Kiril, Doğu Avrupa Latin II - 852, Kiril I - 855, Kiril II - 866, Kamenicky (MJK), ISO Latin 2, Türkiye\_857, Latin 5 (Windows Türkiye), Ukrayna, Bulgarca, ISO Latin 6 (8859/10), Windows Baltık, Baltık\_774, KBL-Lituanya, Kiril Latviya, Romen-8, İzlanda-861, Çok Dilli 858, ISO 8859-15, Yunanca\_737, Asmo 449+, Asmo 708, Arapça 864, Windows Arapça.

## CSF Selesi Seçimi, Varsayılan = Sele 1

İsteğe bağlı İkili -Sele Kesik Yaprak Besleyicisi takılı olduğunda görünür. Varsayılan olarak Sele 2'ye geçmek için bunu kullanın.

## CSF Türü, Varsayılan= Geniş

İsteğe bağlı Kesik Yaprak Besleyicisini geniş model ML421 yazıcıda kullanıyorsanız, kağıt sıkışmalarını önlemek için bu ayarı Narrow (Dar) olarak değiştirin.

## Tanı Testi, Varsayılan = Hayır

Sadece isteğe bağlı Seri Arabirim takılıysa görünür. Seri birime tanı testi uygulamak için YES (Evet) seçeneğini seçin.

## DSR Sinyali, Varsayılan = Geçerli

Sadece isteğe bağlı Seri Arabirim takılıysa görünür. Sisteminizin DSR sinyalini işleme yöntemini seçmek için, Hazır/Meşgul protokolu (fabrika varsayılan ayarı) ile birlikte kullanılır.

## DTR Sinyali, Varsayılan = Açılışta Hazır

Sadece isteğe bağlı Seri Arabirim takılıysa görünür. Yazıcı seçildiğinde DTR sinyali gerekiyorsa Seçimde Hazır (Ready on Select) olarak değiştirin (yazıcı açıldığında DTR sinyali gerekiyorsa Açılışta Hazır olarak bırakın).

## Öykünme Modu, Varsayılan = Epson LQ

Kullanmak istediğiniz yazıcı komut kümesini (öykünme) seçer.

## Form Yırtma, Varsayılan = Devre Dışı

Form Yırtma özelliğini ETKİN olarak ayarlamak ve yazıcının kağıdı ilerletmeden bekleme süresi için zaman aralığını belirlemek için 500 ms, 1 saniye veya 2 saniyeyi seçin.

## Grafikler, Varsayılan = Tek yönlü

Daha iyi baskı, ama daha yavaş baskı için tek yönlü grafiğe değiştirin. İki yönlü baskı için olan bu kümeyle, Menüde Yazdırma Düzeni seçeneğini kullanarak baskıyı optimize edebilirsiniz.

## Grafik Hızı, Varsayılan = Düşük

En iyi baskı kalitesi zorunlu olmadığı zaman, daha hızlı bazkı için HIGH (Yüksek) olarak değiştirin.

## I-Prime, Varsayılan = Arabelleği Yazdır

Yazıcının yazılımdan I-Prime sinyalini aldığında ne yapacağını belirler.

- ••• Buffer Print: (Arabelleği Yazdır) sıfırlamadan önce arabellek içeriğini yazdırır.
- ••• **Buffer Clear** (Arabelleği Temizle): arabellek içeriğini derhal boşaltır.
- Invalid (Geçersiz): yazıcının I-Prime komutunu yoksaymasını sağlar. I-Prime sinyali gönderildiğinde yazılımın ayarları tarafından otomatik olarak geçersiz kılınmayacak ayarları yazıcının denetim panelinden girmek istiyorsanız bu ayarı seçin.

## Dil Kümesi, Varsayılan = ASCII

Belirli standart simgeleri yabancı dillerde kullanılan özel karakterle değiştirir.

## Satır Aralığı, Varsayılan = 6 lpi

Bir sayfada daha çok satır olması için, satır aralığını inç başına 8 satır (lpi) olarak değiştirir.

## İşletici Paneli İşlevi, Varsayılan = Tam İşletim

Bu özelliklerin sadece yazılımınızdan denetlenmesi için, **PRINT QUALITY** (Baskı Kalitesi) ve **CHARACTER PITCH** (Karakter Sıklığı) düğmelerini devre dışı bırakmak istiyorsanız Limited Operation (Sınırlı İşletim) olarak değiştirin. Bu, ayarların, yazıcıyı birden fazla kişi kullandığında, denetim panelinden değiştirilmesini önler.

## Not

Bu özellik Menüye erişimi de önler. Böyle durumlarda Menüye erişim için, yazıcıyı açarken **SEL** düğmesini basılı tutun.

## Sayfa Boyu, Varsayılan = 12 inç

Kullandığınız kağıdın boyunu seçer. Böylece yazıcı her sayfada başlangıç yazdırma konumunu (Formun Başlangıcı – TOF) izleyebilir.

## Sayfa Boyu Denetimi, Varsayılan = Menü Ayarı ile

Kağıdı algılamak için Kağıt Sonu algılayıcısını kullanmak isterseniz, Actual Page Length (Gerçek Sayfa Boyu) ayarını kullanın. "By Menu Setting" (Menü Ayarı İle) seçeneğini kullanırsanız, yazıcı Kağıt Sonunu (PE) dikkate almaz ve menü ile belirlenen sayfa boyunu kullanır.

## Sayfa Genişliği, Varsayılan = 13,6 inç"

Sadece geniş taşıyıcılı model. Dar kağıda baskı için 8 inç olarak değiştirin.

#### Kağıt Yok Geçersiz Kılma, Varsayılan = Hayır

1 inçten (25 mm) az kağıt kaldığında algılar ve yazdırmayı durdurur. Algılayıcıyı devre dışı bırakmak ve sayfa sonuna daha yakın yazdırmak için Yes (Evet) olarak değiştirin.

## Uyarı!

Kağıt Yok Geçersiz Kılma ayarının kullanılması veri kaybına ve kağıt olmadan yazdırmaya izin verilmesi nedeniyle yazdırma kafasının hasar görmesine sebep olabilir.

#### Parite, Varsayılan = Yok

Sadece isteğe bağlı Seri Arabirim takılıysa görünür. Sisteminizin kullandığı parite türünü seçer: Yok, Tek, Çift.

## İğne 18, Varsayılan = +5V

İğne 18'deki sinyali +5 volt veya açık olarak ayarlar.

#### Karakter Sıklığı, Varsayılan = 10 cpi

İnç başına karakter (cpi) cinsinden karakter genişliğini seçer.

## Güç Tasarrufu Süresi, Varsayılan = 5 dak.

Yazıcının güç tasarrufu moduna geçmeden önce, ek veri gelmesi için bekleyeceği aralığı belirler. Bunun geçerli olması için Güç Tasarrufu Enable (Etkin – fabrika varsayılan ayarı) olarak ayarlanmış olmalıdır.

#### Güç Tasarrufu, Varsayılan = Etkin

Yazıcının seçilen aralıktan sonra Güç Tasarrufu moduna girmesini önlemek için, bu ayarı Disable (Etkin Değil) olarak değiştirin.

## Yazdırma Modu, Varsayılan = LQ Courier

Baskı kalitesini ve yazıtipini seçer.

#### Yazdırma Düzeni, Varsayılan = 0

İki yönlü yazdırmada en iyi sonuç için ayarı değiştirin.

## Yazdırma Engelleme Etkin, Varsayılan = Evet

Sisteminiz yazdırma engelleme modu için DC1 ve DC3 kodlarından başkasını kullanıyorsa, ayarı No (Hayır) olarak değiştirin.

## Orantılı Aralama, Varsayılan = Hayır

Karakterlerin oranlı aralanması için ayarı Yes (Evet) olarak değiştirin.

## Protokol, Varsayılan = Hazır/Meşgul

Sadece isteğe bağlı Seri Arabirim takılıysa görünür. Sisteminizin kullandığı protokol buysa, X-ON / X-OFF olarak değiştirin.

## Alma Arabelleği Boyutu, Varsayılan = 64K

Alınan verilerin saklanması için ayrılan bellek miktarını seçer. 1 Satır seçildiği takdirde, bilgisayarınız yavaşlayabilir ama yazdırma işini durdurursanız yazıcı çok daha erken durur.

#### Sıfırlamayı Engelle, Varsayılan = Hayır

Yazıcının yazılım tarafından gönderilen sıfırla komutunu yoksaymasını istiyorsanız Yes (Evet)'i seçin. Bu, ön panel denetimleri veya yazıcı komutları ile yaptığınız ayarların yazılımınız tarafından değiştirilmesini önler.

## Not

Bu, bir belgenin yazdırılmasını bitirip ötekine geçtiğinizde yazılımınızın varolan ayarları silmesini de önler.

## Seri Veri 7/8 bir, Varsayılan = 8 Bit

Sadece isteğe bağlı Seri Arabirim takılıysa görünür. Sisteminiz 7-bit veri kelime uzunlukları kullanıyorsa, bu ayarı 7 olarak değiştirin.

## SI Karakter Sıklığı 10 cpi, Varsayılan = 17,1 cpi

Sadece IBM öykünmesi. Yazıcı denetim paneli 10 cpi için ayarlandığı ve SI komutu alındığı zaman kullanılacak karakter sıklığını belirler.

## SI Karakter Sıklığı 12 cpi, Varsayılan = 20 cpi

Sadece IBM öykünmesi. Yazıcı denetim paneli 12 cpi için ayarlandığı ve SI komutu alındığı zaman kullanılacak karakter sıklığını belirler.

## Boyut, Varsayılan = Tek

Çift genişlik ve yükseklikte yazdırma için Double (Çift) olarak değiştirin.

## Üst Delikleri Atla, Varsayılan = Hayır

Yazıcının sayfa altının 1 inç (25mm) yakınına geldiğinde bir sonraki sayfaya geçmesini istiyorsanız, ayarı Yes (Evet) olarak değiştirin. Yazılımınızın kendi sayfa biçimlendirme denetimleri varsa, değiştirmeyin.

## Stil, Varsayılan = Normal

Yazdırılan karakterlerin yana eğik olmasını istiyorsanız İtalik olarak değiştirin.

## Süre Sonu Yazdırma, Varsayılan = Geçerli

Yazılımınızın yazıcıya gönderdiği veri parçaları arasında işlem yapması uzun süre alıyorsa, yazıcınızın yeni verileri beklerken alınan verileri boşaltmaması için ayarı Invalid (Geçersiz) olarak değiştirin.

## Bekleme Süresi, Varsayılan = 1 saniye

Yazıcının form yırtma konumuna geçmeden önce ek veri için bekleyeceği süreyi belirler.

## Sıfır Karakteri, Varsayılan = Ters Eğik Çizgisiz

Sıfır sayısının büyük O harfinden ayırt edilmesi amacıyla yazıcının ters eğik çizgi kullanmasını istiyorsanız, ayarı Slashed (Ters Eğik Çizgili) olarak değiştirin.

# Bakım

# Şerit Kartuşunu Değiştirme

## Önemli!

Yazıcınız için doğru değiştirme şeridini kullandığınızdan emin olun. Yanlış şerit takılırsa yazıcı baskı yapmaz. Şerit ambalajının üstünde yazıcı model numarasına bakın.

## Şerit Kartuşunun Kullanımı:

- ---- Kullanılmış şerit kartuşları gerekinceye kadar ambalajlarında bırakın.
- ... Dikkat; şerit mürekkebi kalıcı lekelere sebep olabilir.
- ••• Deri veya giysilere bulaşan mürekkep sabun ve suyla çıkarılabilir.

Yazıcının kapalı olduğundan emin olun.

1. Açma kapağını açın ve yazdırma kafasını ortalayın.

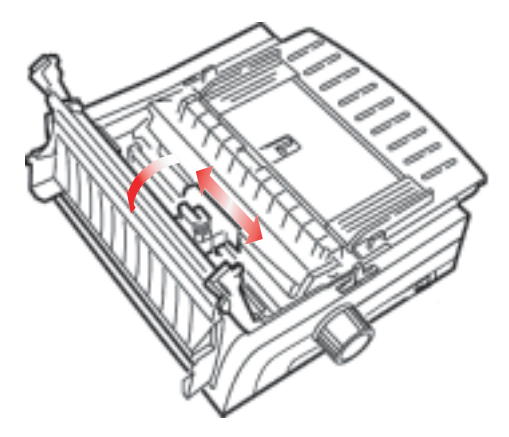

2. Kullanılmış şerit kartuşunu yazdırma kafasından çekerek çıkarın ve atın.

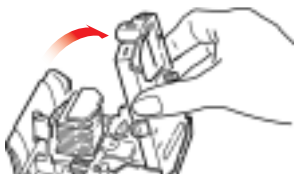

## **DIKKAT!**

## Yazdırma kafası SICAK olabilir.

3. Yeni şerit kartuşunun paketini açın ve takın.

## Önemli!

Şerit kapatma bandını (1) şeritten çıkartmayın!

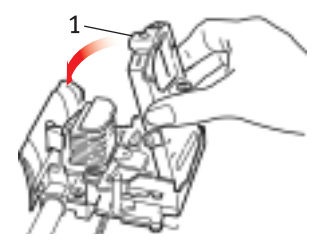

4. Şeridin ucunu alması için alma-düğmesini (1) ok yönünde çevirin.

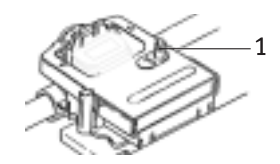

5. Yazıcı kapağını kapatın ve yazıcıyı açın.

## Şerit gözlere değerse:

Gözkapaklarını parmaklarla açık tutarak en az 15 dakika bol suyla yıkayın. Tıbbi yardım isteyin.

## Şerit deriye değerse:

Sabun ve suyla iyice yıkayın.

# Kağıt Yükleme

## Arka Besleme

Kağıt yolunda kağıt varsa, arka besleme kağıdı takmadan önce onu çıkarın.

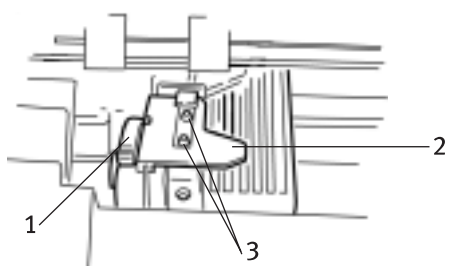

- 1. Kilit Kolu
- 2. Üst Dişli Besleyici Kapağı
- 3. İğneler

#### Yazıcının Arkasından Arka Besleme Kağıt Yükleme

Bu yönergelerde yazıcının arkasına ulaşabildiğiniz varsayılmaktadır. Eğer ulaşamıyorsanız, "Yazıcının Arkasından Arka Besleme Kağıt Yükleme" bölümüne bakın.

Kağıt kolunun ileri ("rear" İŞARETLİ) konumda olduğundan emin olun.

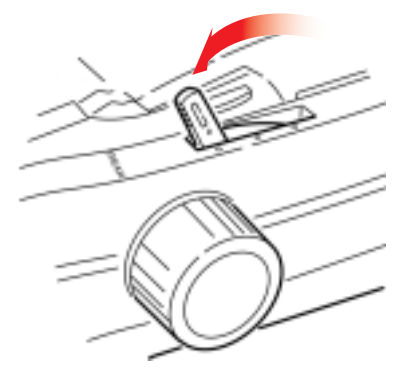

1. Yazıcı kapağını (1) açın.

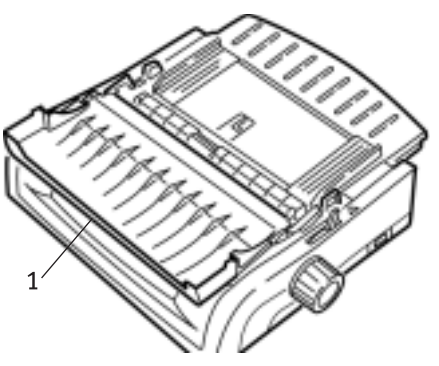

2. Sayfa kılavuzunu tutun. Hafifçe kaldırın, sonra arkaya kaydırın.

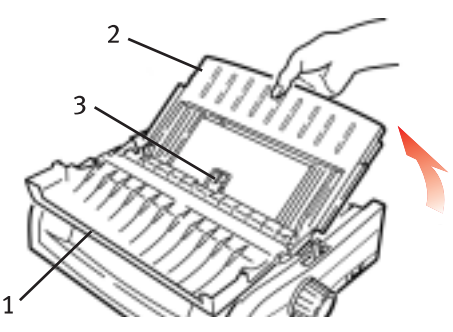

**3.** Sayfa kılavuzunu ileri doğru itin ve hafifçe rulo düzeneğine yaslayın.

## Dikkat!

Sayfa kılavuzunu rulo düzeneğine çok sertçe bastırırsanız onu yerinden çıkartabilir. Eğer yerinden çıkarsa, devam etmeden önce muhakkak rulo düzeneğini tekrar yerine takın.

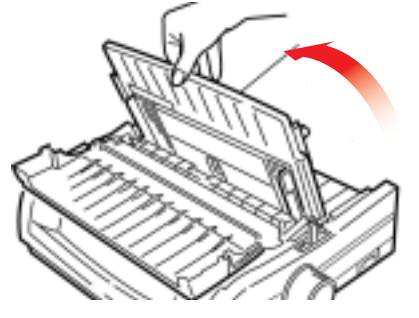

4. Yazıcının arkasında dişli besleyicileri (1) bulun.

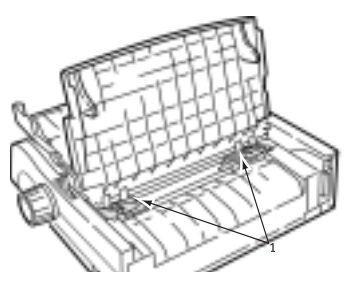

5. Kilit kollarını (1) açın ve sağ dişli besleyiciyi (yazıcının arkasından görülmektedir) yüklediğiniz kağıdın genişliğine uyan başvuru işaretine (2) getirin. Sonra sağ dişli besleyici üzerindeki kilit kolunu kapatın.

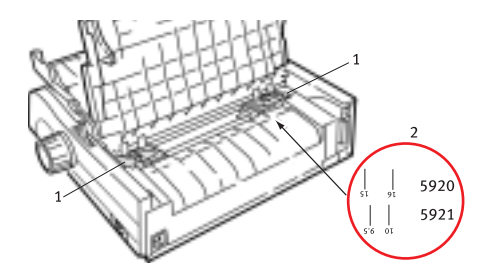

Not

Kağıdın kağıt algılayıcısını kaplamasını sağlamak için sağ dişli besleyicinin hareketi sınırlandırılmıştır.

6. Dişli besleyici kapaklarını açın.

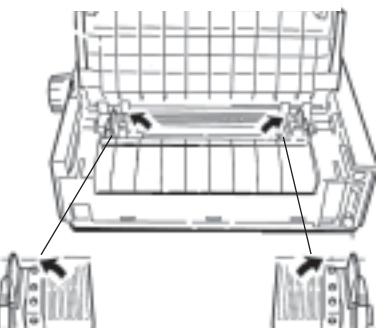

7. Sürekli formları dişli besleyicinin ilk iki iğnesi üstüne yerleştirin.

## Önemli!

Her iğneye takılan kağıt deliği sayısı aynı olmalıdır. Aksi takdirde kağıt sıkışır.

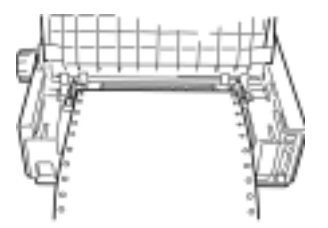

8. Sonra sağ dişli besleyici kapağını kapatın.

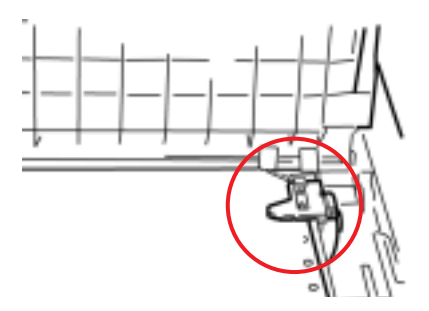

**9.** Sol dişli besleyiciyi kağıttaki delikler iğneler üzerinde ortalanacak şekilde ayarlayın ve sonra kolu kilitleyip sol dişli besleyici kapağını kapatın.

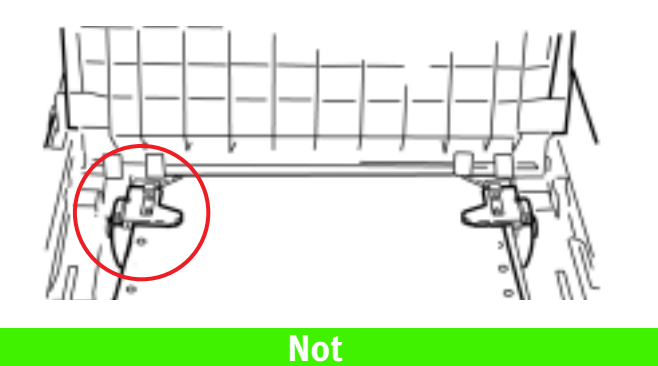

Kağıt çok gevşek veya çok sıkı olursa, sıkışmalar olabilir.

**10.** Sayfa kılavuzunu işaretler hizalanana kadar yazıcının ön tarafına doğru indirin.

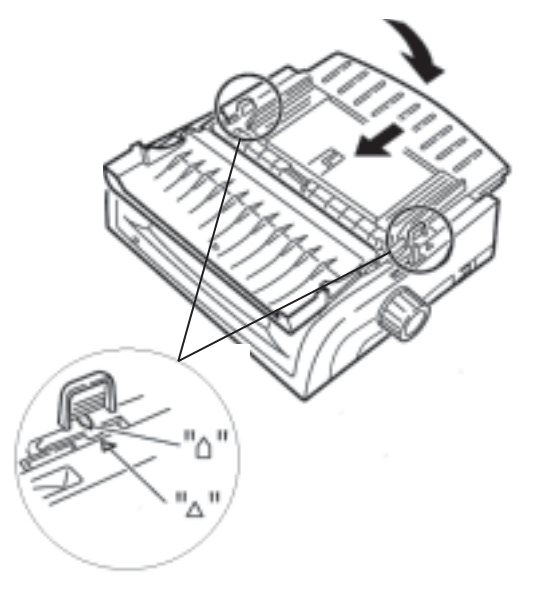

11. Kağıt kılavuzundaki tel kılavuzu çekici rulo düzeneği üzerine yerleştirin.

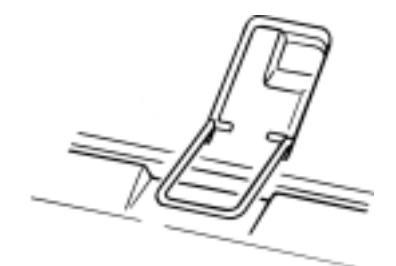

12. FF/LOAD'a basın.

## Not

Formun Başlangıcı (yazdırmanın başlaması gereken yer) için fabrika varsayılan ayarı sayfanın en üstünden 1 inçtir. Ayarı değiştirme hakkında, bundan önceki bölümde bulunan "Formun Başlangıcı (TOF) ve Form Yırtma" konusuna bakın.

## Yazıcının Önünden Arka Besleme Kağıt Yükleme

Bu yönergelerde yazıcının arkasına ulaşabildiğiniz varsayılmaktadır. Eğer ulaşamıyorsanız, "Yazıcının Arkasından Arka Besleme Kağıt Yükleme" bölümüne bakın.

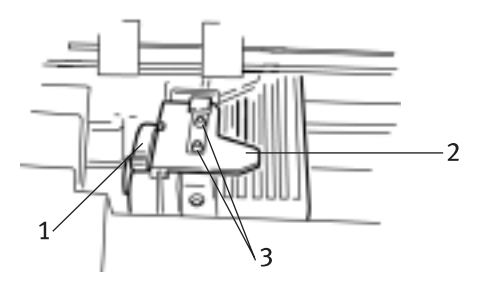

- 1. Kilit Kolu
- 2. Üst Dişli Besleyici Kapağı
- 3. İğneler

Kağıt kolunun ileri ("rear" İŞARETLİ) konumda olduğundan emin olun.

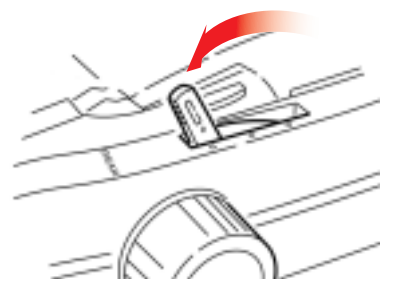

1. Yazıcı kapağını (1) açın.

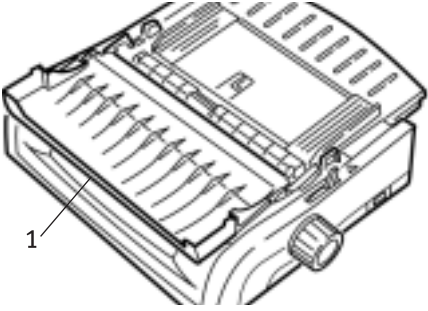

2. Çıkıntıları tutun ve sayfa kılavuzunu kaldırın.

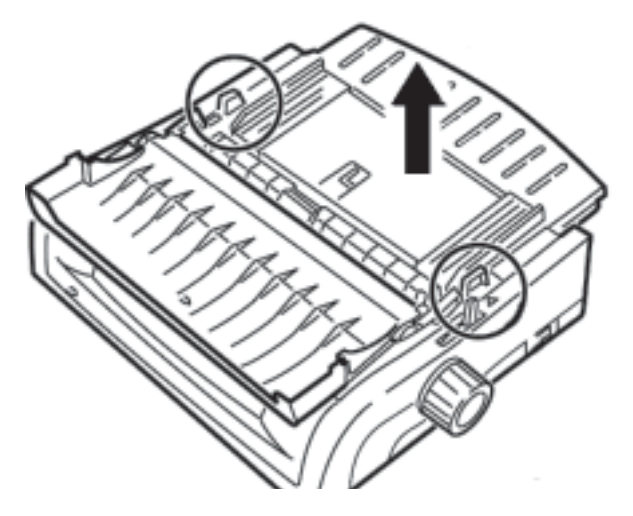

3. Kilit kollarını serbest bırakmak için yukarı çekin.

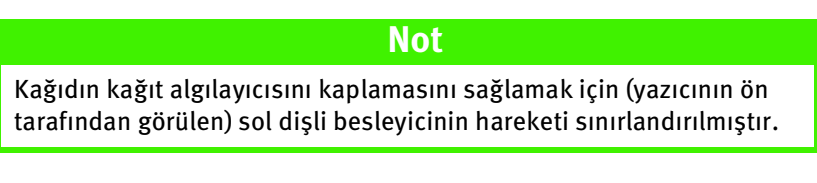

4. Sol dişli besleyiciyi kağıdın boyutuna uygun konuma getirin ve kolu yerine itip kilitledikten sonra sağ dişli besleyiciyi kağıdın genişliğine göre ayarlayın. Yazıcı üzerinde en çok kullanılan kağıt boyutlarına uygun başvuru işaretleri (aşağıda çizim 1) bulunmaktadır:

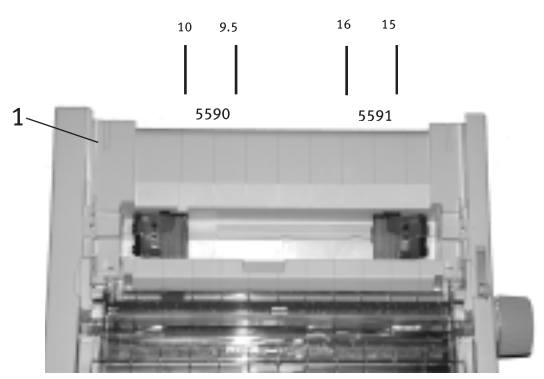

 Dişli besleyici kapaklarını açın ve sürekli formu dişli besleyicinin ilk iki iğnesi üstüne yerleştirip, sol dişli besleyici kapağını kapatın.

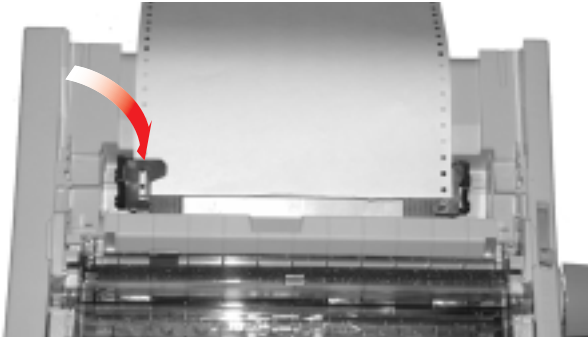

## Not

Her iğneye takılan kağıt deliği sayısı aynı olmalıdır. Aksi takdirde kağıt sıkışır.

6. Sağ dişli besleyicinin konumunu kağıttaki delikleri iğneler üzerinde ortalayacak şekilde ayarlayın. Sonra sağ dişli besleyici kapağını kapatın ve kilit kolunu itin. Kağıdı germeyin.

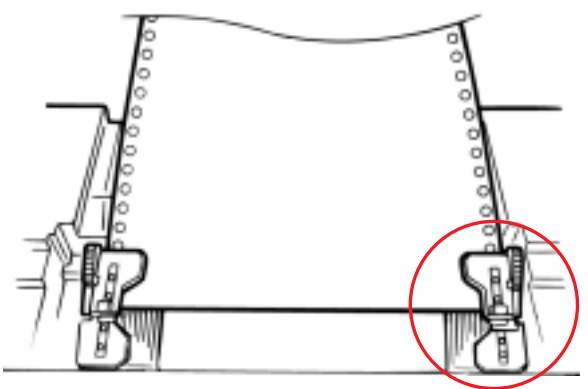

Kağıt çok gevşek veya çok sıkı olursa, sıkışmalar olabilir.

7. Sayfa besleyiciyi yeniden takın.

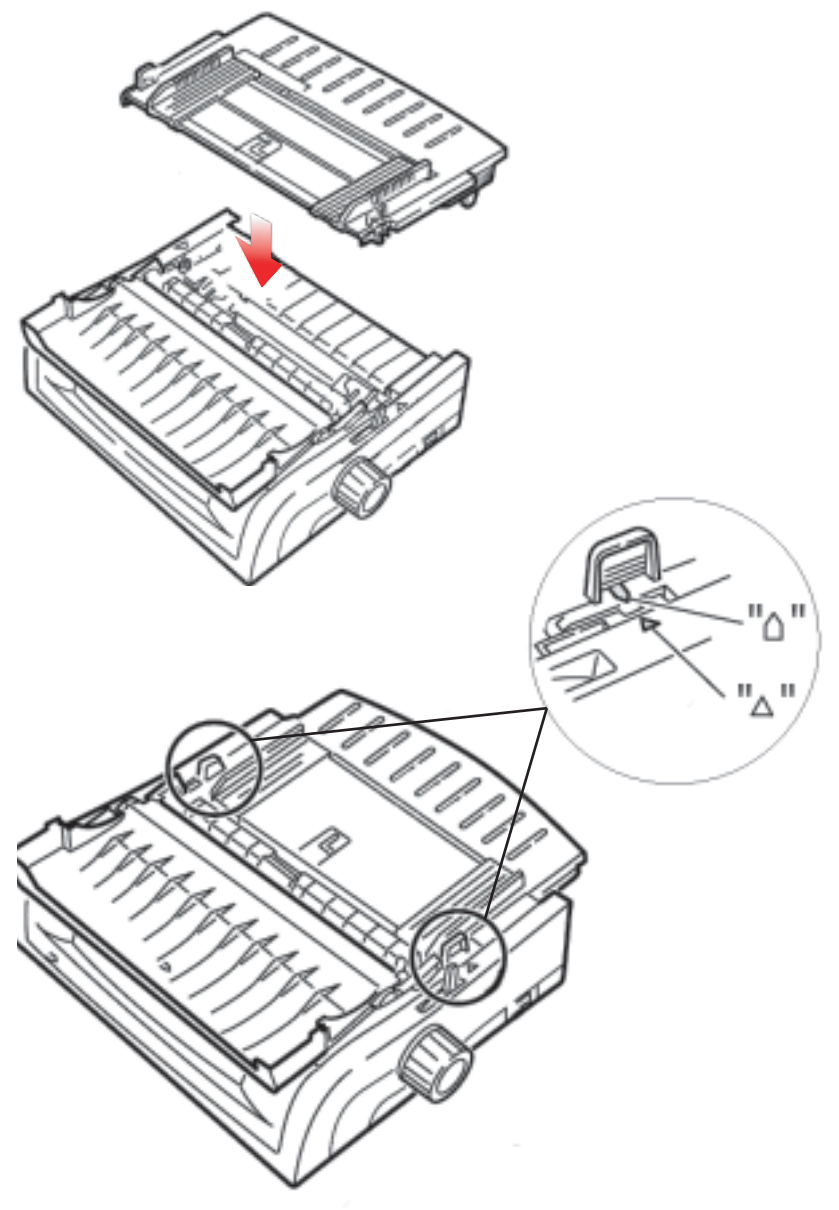

8. Kağıt kılavuzundaki tel kılavuzu (1) çekici rulo düzeneği üzerine yerleştirin.

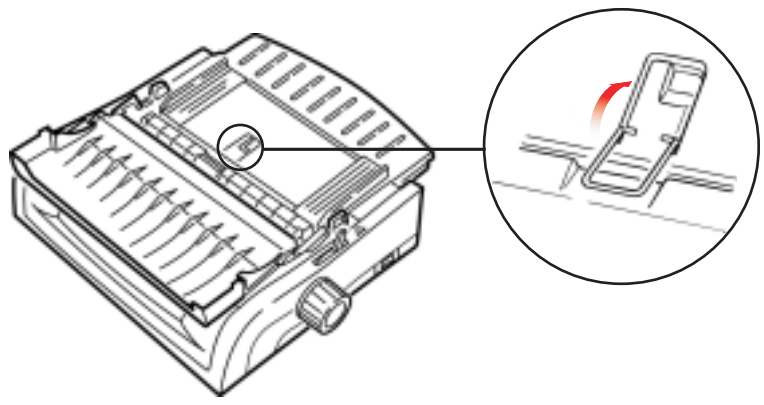

9. FF/LOAD'a basın.

## Not

Formun Başlangıcı (yazdırmanın başlaması gereken yer) için fabrika varsayılan ayarı sayfanın en üstünden 1 inçtir. Ayarı değiştirme hakkında, bundan önceki bölümde bulunan "Formun Başlangıcı (TOF) ve Form Yırtma" konusuna bakın.

## Üst Besleme (Tek Sayfalar)

Kağıt yolunda kağıt varsa, arka besleme kağıdı takmadan önce onu çıkarmak için **PARK** düğmesine basın.

Yazıcının açık olduğundan ve seçilmemiş olduğundan (**SEL** ışığının yanmıyor olduğundan) emin olun.

1. Kağıt kolunu (1) "TOP" (ÜST) işaretli orta konuma getirin.

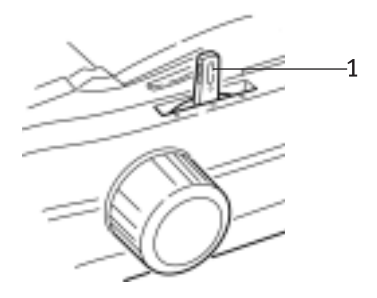

2. Akustik kapağı (1) açın ve sayfa kılavuzunu (2) tek sayfa besleme konumuna getirin. Tel besleme kılavuzunu (3) sayfa kılavuzuna getirin.

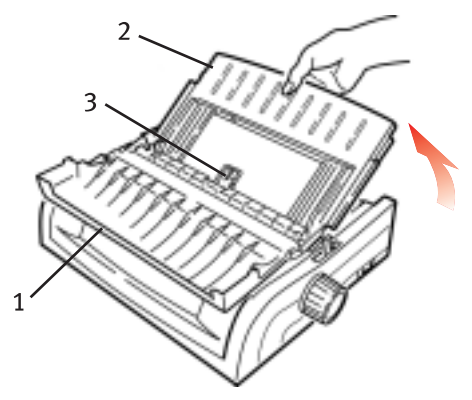

**3.** Kağıt kılavuzlarını (1) kullandığınız kağıt genişliği için ayarlayın ve sonra ayırıcıya bir sayfa yerleştirin. Kağıt yazıcıya beslenir.

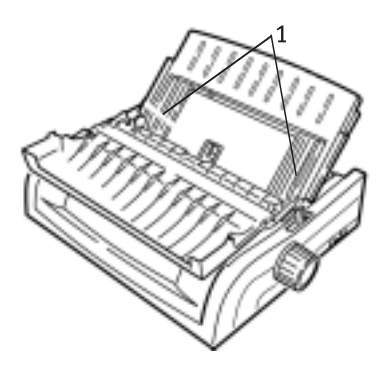

## Not

- Kağıt beslemesi olmazsa, kağıdı çıkarın. Kağıt kolu konumunu kontrol edin. ALARM ışığının açık olduğundan emin olun: ışık yanıyorsa, SHIFT düğmesini basılı tutarak CHARACTER PITCH/RESET düğmesine basın. Tekrar kağıt yükleyin.
- Formun Başlangıcı (yazdırmanın başlaması gereken yer) için fabrika varsayılan ayarı sayfanın en üstünden 1 inçtir. Ayarı değiştirme hakkında, bundan önceki bölümde bulunan "Formun Başlangıcı (TOF) ve Form Yırtma" konusuna bakın.

# Kağıt Sıkışmalarını Temizleme

## Arka Besleme Sıkışmaları

- 1. Yazıcıyı kapatın.
- 2. Kağıdı yazıcıdan çıkarmak için merdane düğmesini kullanın.

## Uyarı!

Yazıcı kapağını açmadan önce yazıcının kapalı olduğundan emin olun.

**3.** Yazıcı kapağını açın (1) ve çekme rulo düzeneğini (2) çıkarın. Yırtılmış kağıt varsa çıkarın.

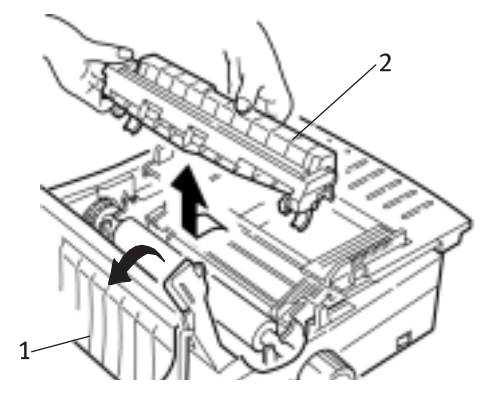

**4.** Sayfa kılavuzunu (1) kaldırın ve yeniden kağıt yükleyin. Dişli besleyici kapaklarını kilitlediğinizden emin olun.

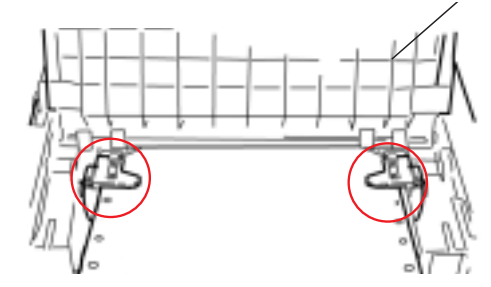

5. Sayfa kılavuzunu indirin, sonra çekici rulo düzeneğini takıp yazıcı kapağını kapatın.

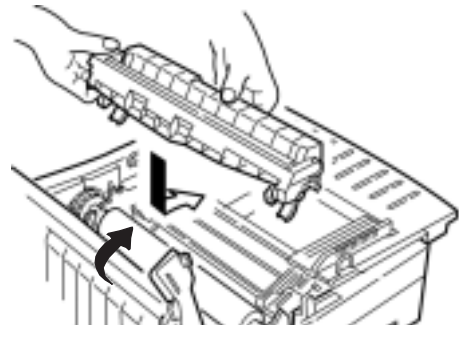

6. Yazıcıyı açın ve **FF/LOAD**düðmesine basýn.

## Arka Besleme, Tekrarlanan Kağıt Sıkışmaları

Kağıt sıkışmaları tekrarlanıyorsa, şunlardan biri söz konusu olabilir:

- 💀 hatalı kağıt
- ••• yanlış hizalanmış kağıt
- ••• kağıt yolunda sıkışmış kağıt parçaları

## hatalı kağıt

Hatalı kağıt yerine yenisini koyun.

## yanlış hizalanmış kağıt

- 1. Yazıcıyı kapatın.
- 2. Kağıdı yazıcıdan çıkarmak için merdane düğmesini kullanın.
- 3. Birkaç sayfayı yırtarak kenarın yeni, temiz ve düzgün kesilmiş olarak kalmasını sağlayın.
- 4. Yeniden kağıt yükleyin ve yazıcıyı açın.

## Kağıt Yolunda Sıkışmış Kağıt Parçaları

1. Yazıcıyı kapatın.

2. Kağıdı yazıcıdan çıkarmak için merdane düğmesini kullanın.

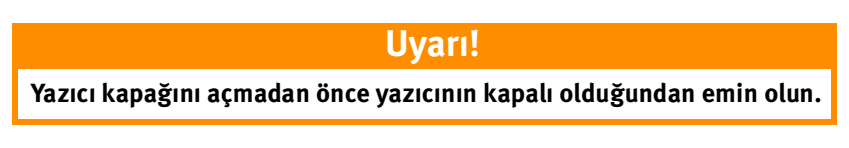

 Yazıcı kapağını açın (1) ve çekme rulo düzeneğini (2) çıkarın. Sonra sayfa kılavuzunu (4) üzerindeki çıkıntılardan (3) tutarak kaldırın.

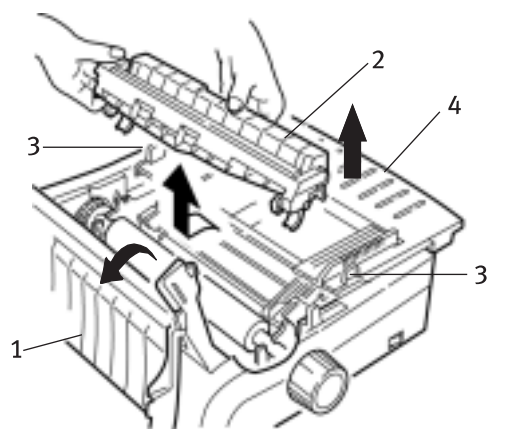

- 4. Yırtılmış kağıt parçalarını çıkarın.
- 5. Bir sürekli formu üç kez katlayarak dört sayfa kalınlığına getirin. Sonra dişli besleyicilere yükleyip kapakları kapatın ve kilitleyin.

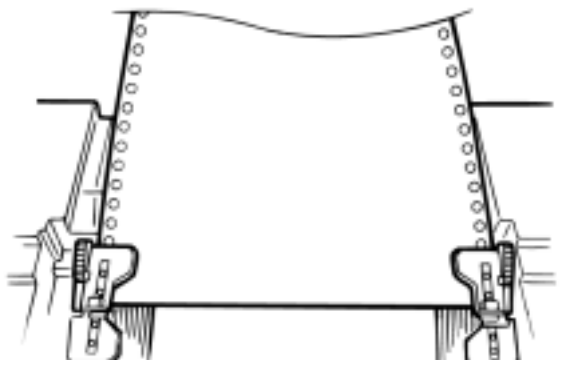

- 6. Dört kat kalınlıktaki kağıdı merdaneden geçirmek için merdane düğmesini kullanın. Böylece sıkışmış kağıt parçaları ortaya çıkar.
- 7. Kağıt parçalarını çıkarın. Sonra kağıdı yazıcıdan çıkarmak için merdane düğmesini kullanın.
- 8. Standart kağıt yükleyip dişli besleyici kapakları kapatın ve kilitleyin.

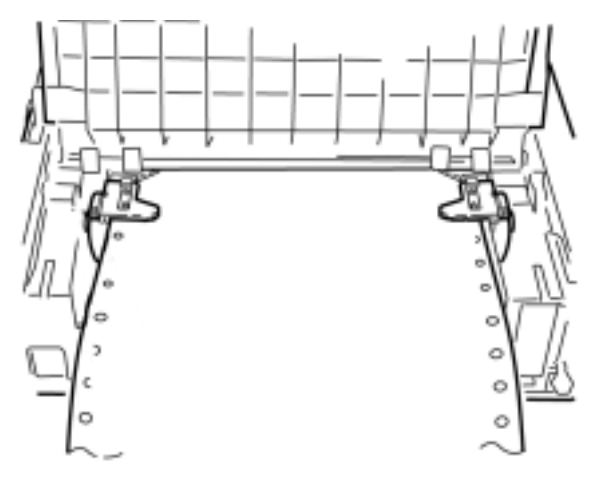

**9.** Sayfa kılavuzunu takın, sonra çekici rulo düzeneğini takıp yazıcı kapağını kapatın.

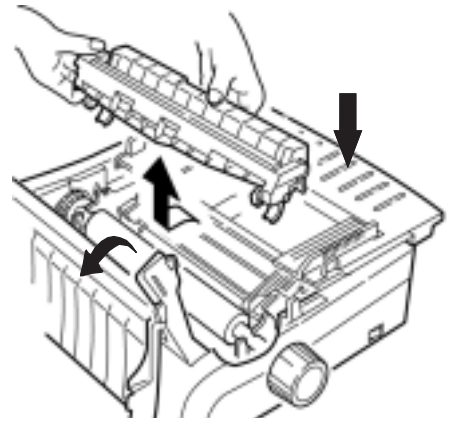

**10.** Yazıcıyı açın ve **FF/LOAD** düğmesine basın.

## Tek Sayfa Kağıt Sıkışmaları

- 1. Yazıcıyı kapatın.
- 2. Kağıdı yazıcıdan çıkarmak için merdane düğmesini kullanın.

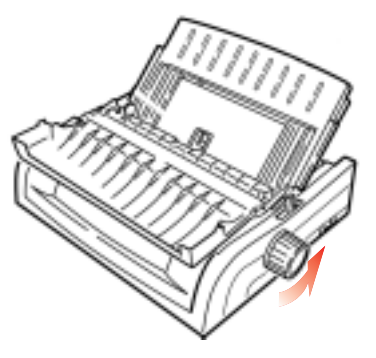

3. Yazıcı kapağını açın (1) ve çekme rulo düzeneğini (2) çıkarın.

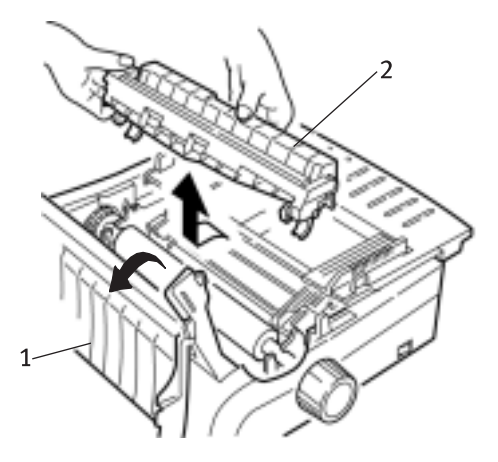

- 4. Taşıyıcı etrafında yırtılmış kağıt parçaları varsa çıkarın.
- 5. Çekme rulo düzeneğini yeniden takın ve yazıcı kapağını kapatın.

## Muhafazayı Temizleme

Yazıcı muhafazasını altı ayda bir (veya yaklaşık 300 saat çalıştırma sonrasında) temizlemeniz gerekir.

## Uyarı!

Muhafazayı temizlerken güçlü solventler veya güçlü deterjanlar kullanmayın: bunlar muhafazaya hasar verebilir.

- 1. Yazıcıyı kapatın.
- 2. Kağıdı yazıcıdan çıkarmak için merdane düğmesini kullanın.

## Uyarı!

Yazıcı kapağını açmadan önce yazıcının kapalı olduğundan emin olun.

3. Yazıcı kapağını açın (1) ve çekme rulo düzeneğini (2) çıkarın.

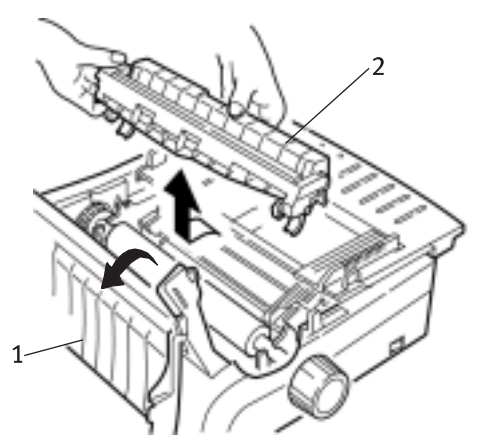

**4.** Taşıyıcı mili ve merdanenin tozunu almak için temiz, kuru bir bez kullanın. Varsa, kalan kağıt parçalarını çıkarın.

5. Çekici rulo düzeneğini yeniden takın ve yazıcı kapağını kapatın.

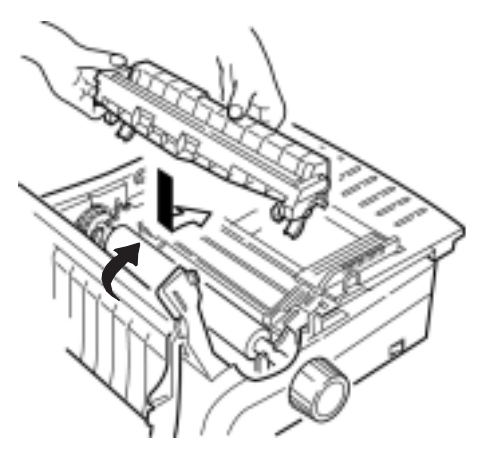

# Sorun Giderme

# Genel Bilgiler

Aşağıda, ayrıntılı sorun giderme işlemine başlamadan önce kontrol edilmesi gereken bazı genel şeyler belirtilmektedir.

- ---- Bağlantılar (güç ve arabirim bağlantıları) sağlam mı?
- --- Ürün uygun ortam koşularında çalıştırılıyor mu?
- --- Kullanılan kağıt bu ürüne ait özelliklere uygun mu?
- ----- Kağıt doğru biçimde takılmış mı?
- .... Kullanılan şerit Oki şeridi mi?
- ---- Yazdırma kafası aralığı doğru ayarlanmış mı?
- ••• Yazıcı için doğru yazıcı sürücüleri kullanılıyor mu?

## Not

- Yazılımınızdaki ayarlar normal olarak, yazıcı sürücüsü ayarlarınızı geçersiz kılar.
- Yazıcı sürücüsü ayarları normal olarak yazıcının menüsünde veya denetim masasında yaptığınız ayarları geçersiz kılar.

#### Sorun

Kelime işlemcim menü ve ön panelde ayarladığım gibi yazdırmıyor.

## Çözüm

Unutmayın:

- ••• Yazılım uygulamanızdaki ayarlar yazıcı sürücüsü ayarlarınızı geçersiz kılabilir.
- ••• Yazıcı sürücüsü ayarlarınız yazıcının menüsünde veya denetim masasında yaptığınız ayarları geçersiz kılabilir.

Çoğu kelime işlemci yazıcıya bir dosya göndermeden önce bir "başlatma dizisi" veya bir **I-Prime** sinyali gönderir. Başlatma dizisi panel ve menü ayarlarını geçersiz kılan kodlar içerebilir. Yazıcınızın sıfırlama kodunu yoksayması için, **Menü Modu'**na girin, **Set-up** (Kurulum) grubuna gidin ve **Reset Inhibit** (Sıfırlamayı Önle) ayarını **Yes** (Evet) olarak değiştirin.

I-Prime sinyali ön panelde yaptığınız ayarları otomatik olarak geçersiz kılar. Bu sorunu ortadan kaldırmak için, **Menü Modu'**na girin, **Parallel Interface** (Paralel Arabirim) grubuna gidin ve I-Prime ayarını Invalid (Geçersiz) olarak değiştirin.

Menü ayarlarını değiştirme hakkında daha fazla bilgi için 3. Bölümde "Menü Ayarlarını Değiştirme" konusuna bakın.

## Sorun

Yazıcıyı açtığımda hiçbir şey olmuyor.

## Çözüm

Elektrik prizine ve yazıcıya güç kablosu bağlantısını kontrol edin. Bir uzatma kablosu kullanıyorsanız, AÇIK olduğundan ve sigortanın yanmadığından veya devre kesicinin kapalı olmadığından emin olun.

#### Sorun

Bilgisayar veri gönderdiğinde yazıcı yazdırmıyor.

## Çözümler

- 1. SEL ışığı yanıyor mu? Yanmıyorsa SEL düğmesine basın.
- 2. Arabirim kablosunun yazıcıyla bilgisayara sıkıca takılı olup olmadığını denetleyin.
- **3.** İsteğe bağlı seri arabirim kartı takılıysa, yazıcıya tam olarak oturup oturmadığını denetleyin.

#### Sorun

Bir belgeyi yazdırmayı denediğimde garip simgeler, hatalı yazıtipleri, vb. yazdırılıyor.

## Çözümler

- 1. Uygulama yazılımında seçilmiş olan yazıcı sürücüsünün yazıcı öykünmesine uygun olduğundan emin olun.
- 2. SHIFT ve SEL düğmelerine, sonra da GROUP düğmesine basın.

Seçmiş olduğunuz öykünmeyi gösteren bir satır yazdırılır.

**3.** Yazılımınızda katıştırılmış yazıcı komutları varsa bunların doğru girilmiş olduğundan emin olun.

## Sorun

Dar sütunlar yazdırdığımda kağıda mürekkep bulaşıyor.

## Çözüm

Bu, yazdırma kafasının ortalanmış konumdan fazla uzağa gitmesinden kaynaklanabilir. Menüye girin ve Ortalama Konumunu **MODE 1**olarak ayarlayın. Bkz. "Yazıcınızı Kullanma, Menü Modu."

Geniş taşıyıcılı yazıcı için, MODE 1 işe yaramazsa, Ortalama Konumunu **MODE 2**olarak ayarlamayı deneyin.

## Sorun

Yeni bir şerit taktım ve baskıda mürekkep yayılmaları ve lekeler var.

## Çözüm

Şerit kapatma bandı (1) gevşemiş veya çıkmış.

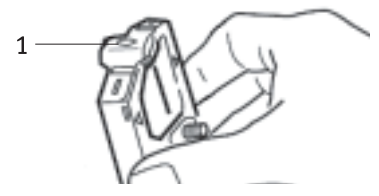

Şerit kartuşunun çıkarın ve şerit kapatma bandını kontrol edin.

- > Gevşekse sağlamlaştırın.
- > Çıkmışsa bulun ve takın.

## Sorun

Çıktılarımda noktalar eksik.

## Çözüm

Kafa aralığı doğru ayarlanamamış olabilir. Kafa aralığı kolunu daha düşük bir ayara getirmeyi deneyin. Bu işe yaramazsa, yazdırma kafası hasar görmüş olabilir. Servisi arayın.

## Sorun

ALARM ışığı yanıp sönüyor.

## Çözüm

Yazıyı **KAPATIP** tekrar **AÇIN**. Hala yanıp sönüyorsa, servisi arayın.

## Sorun

ALARM ışığı yanıyor ve Character Pitch 10 ışığı yanıp sönüyor.

## Çözüm

Bu durum kağıt kolunun kullanmaya çalıştığınız kağıt için yanlış konuma ayarlanmış olduğunu gösterir. Uygun ayara getirin.

## Sorun

ALARM ışığı yanıyor ve Character Pitch 15 ışığı yanıp sönüyor.

## Çözüm

Bu, bir kağıt sıkışması olduğunu gösterir. **SEL** düğmesine basın ve kağıt sıkışması durumunu düzeltin. 3. Bölümde "Kağıt Sıkışmalarını Temizleme" konusuna bakın.

## Sorun

Yazıcı için kağıt gerekli. **ALARM** ışığı yanmıyor ve kağıt yükleyemiyorum.

## Çözüm

- 1. SEL düğmesine basıp bırakın.
- 2. SHIFT düğmesini basılı tutarken, RESET/CHARACTER PITCH düğmesine basın.

ALARM ışığı yanar ve kağıt yükleyebilirsiniz.

## Sorun

Sürekli form kağıdı sayfa kılavuzuna yapışıyor.

## Çözüm

Soğuk kuru havada statik yük oluşabilir ve kağıdın sayfa kılavuzuna yapışmasına sebep olabilir. Kağıt kılavuzlarını birlikte hareket ettirerek kağıdın ayırıcı değil kılavuzlar üzerinde durmasını sağlayın.

## Sorun

## Ön paneldeki Print Quality (Baskı Kalitesi) ve Character Pitch (Karakter Sıklığı) düğmeleri çalışmıyor.

## Çözüm

Yazıcı menüsündeki İşletici Paneli İşlevi bu düğmeleri devre dışı bırakmak için (Sınırlı İşletim) kullanılabilir. Yazıcı özelleştirilmiş bir sistemin bir parçasıysa veya birden fazla kişi tarafından kullanılıyorsa, sistem yöneticisi yazıcı ayarlarını korumak için bu seçeneği kullanmış olabilir.

Menü ayarlarında değişiklik yapmadan önce sistem yöneticinize danışın.

# Parçalar ve Aksesuarlar

## Parçalar ve Aksesuarları Satın Alma

Parçalar ve aksesuarları satın almadan önce, yazıcınızın model numarasını (ünitenin ön kısmına bakın) not edin ve satın almak istediğiniz parçanın doğru numarasını ve öğrenin tanımını öğrenin. Öğe tanımları ve parça numaraları bu bölümde verilmektedir.

- ••• Yazıcınızı aldığınız satıcıya danışın.
- Ülkenizdeki Oki web sayfasını ziyaret ederek Yetkili Oki
  Bayilerinin adreslerini öğrenebilirsiniz. Tüm ülkelere
  bağlantılar şu adreste verilmektedir:

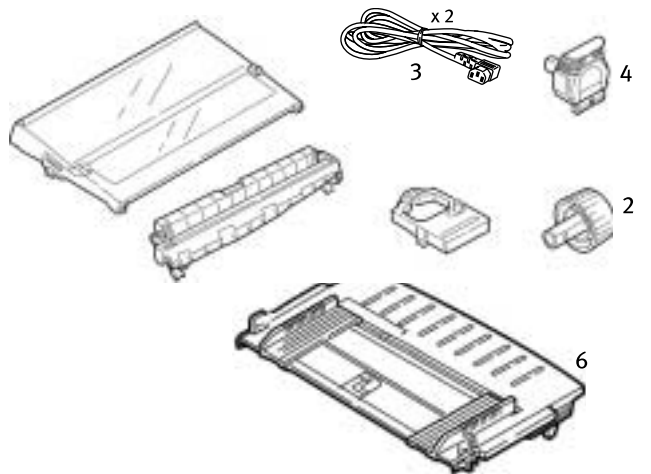

http://www.okieurope.com

| Öğe                                 | Parça numarası<br>ML5590           | Parça numarası<br>ML5591 |  |
|-------------------------------------|------------------------------------|--------------------------|--|
| Şerit Kartuşu (1)                   | 01126301                           | 01126301                 |  |
| Merdane Düğmesi(2)                  | 2PP4025-2871P021                   | 2PP4025-2871P021         |  |
| Güç Kablosu (3) - Euro<br>İNGILTERE | YS4011-1272P001<br>YS4011-1273P001 |                          |  |
| Yazıcı Kafası (4)                   | 42124201                           | 42124201                 |  |
| Erişim Kapağı (5)                   | 42115401                           | 42115301                 |  |
| Sayfa Kılavuzu (6)                  | 1PA4094-7305G010                   | 1PA4094-7308G011         |  |
| Çekici Rulo Düzeneği (7)            | 42044701                           | 42045701                 |  |

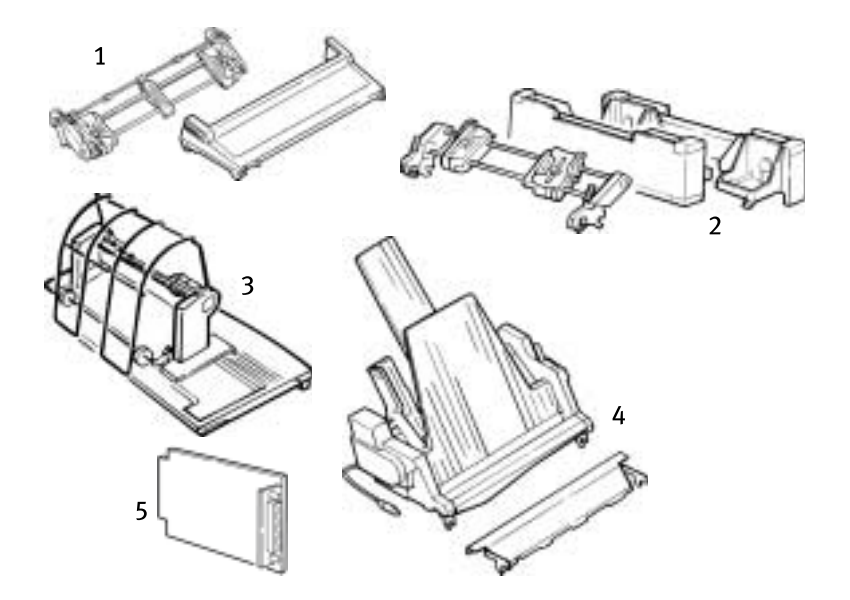

| Opsiyon                                | Parça<br>numarası<br>ML5590 | Parça<br>numarası<br>ML5591 |
|----------------------------------------|-----------------------------|-----------------------------|
| Çekici Dişli Besleyici, Üste Monte (1) | 09002365                    | 09002369                    |
| İtici Dişli Besleyici, Üste Monte (2)  | 09002366                    | 09002370                    |
| Rulo Kağıt Desteği (3)                 | 09002332                    | GEÇERLI DEĞIL               |
| Tek Kağıt Yaprağı İçin Besleyici (4)   |                             |                             |
| Tekli kutu                             | 09000691                    | 09000695                    |
| İkili kutu                             | 09000692                    | 09000696                    |
| Seri Arabirim RS232C (5)               | 09002351                    | 09002351                    |

# Yazıcı Kontrol Kodları

Bu bölümde en çok kullanılan yazıcı kontrol kodları listelenmektedir.

Kontrol kodlarının kapsamlı bir listesini (sadece İngilizce olarak) Yazıcınızın CD'sinde bulabilirsiniz.

Bu kod listesine erişim için:

- 1. CD'yi CD-ROM sürücünüze yerleştirin ve Otomatik Çalışmasını bekleyin.
- Yazıcı modelinizi seçin ve sonra Continue(Devam Et) seçeneğini tıklatın.
- **3. Documentation** (Belgeler) seçeneğini tıklatın ve dosyayı görmek için -ekrandaki komutları izleyin.

## Epson LQ Komutları

| Epson Komutu                                                                                          | ASCII                                             | Ondalık                                            |
|----------------------------------------------------------------------------------------------------|---------------------------------------------------|----------------------------------------------------|
| Geri                                                                                                  | BS                                                | 8                                                  |
| İptal                                                                                                 | CAN                                               | 24                                                 |
| Taşıyıcı Dönüşü Yürütme                                                                               | CR                                                | 13                                                 |
| Karakter Sıklığı:<br>10 cpi seçimi<br>12 cpi seçimi<br>15 cpi seçimi<br>10 cpi başla                  | DC2<br>ESC:<br>ESC G<br>ESC SI veya SI            | 18<br>27 58<br>27 103<br>27 15, VEYA 15            |
| Sıkışık Baskı İptal                                                                                   | DC2                                               | 18                                                 |
| Karakter Stili:<br>Normal<br>Dış Çizgi<br>Gölge<br>Gölgeli Dış Çizgi                                  | ESC q 0<br>ESC q 1<br>ESC q 2<br>ESC q 3          | 27 113 48<br>27 113 49<br>27 113 50<br>27 113 51   |
| Sil                                                                                                   | DEL                                               | 127                                                |
| Çift Yükseklik ETKİN<br>Çift Yükseklik DEVRE DIŞI                                                     | ESC w 1 veya ESC<br>US 0 ESC w 0 veya<br>ESC US 1 | 27 119 49 veya 27 31 48<br>27 119 48 veya 27 31 49 |
| Çift Genişlik ETKİN<br>Çift Genişlik DEVRE DIŞI<br>Tek satırda Çift Genişlik<br>Vuranlı Vərduma ETKİN | ESC W 1<br>ESC W 0<br>SO veya ESC SO              | 27 87 49<br>27 87 48<br>14 veya 27 14              |
| Vurgulu Yazdırma ETKIN<br>Vurgulu Yazdırma DEVRE DIŞI                                                 | ESC F                                             | 27 69<br>27 70                                     |
| Epson Komutu                                                                                                    | ASCII                                                                     | Ondalık                                                                                 |
|----------------------------------------------------------------------------------------------------|---------------------------------------------------------------------------|-----------------------------------------------------------------------------------------|
| Gelişmiş Yazdırma ETKİN<br>Gelişmiş Yazdırma DEVRE DIŞI                                                                                                    | ESC G<br>ESC H                                                            | 27 71<br>27 72                                                                          |
| Form Besleme                                                                                                    | FF                                                                        | 12                                                                                      |
| Form Uzunluğu:<br>n inç (n = 1 - 22)<br>n satır (n = 1 - 127)                                                                                                    | ESC C NUL n<br>ESC C n                                                    | 27 67 0 n<br>27 67 n                                                                    |
| Yatay Sekme, Yürüt                                                                                                    | HT                                                                        | 9                                                                                       |
| İtalik ETKİN<br>İtalik DEVRE DIŞI                                                                                                    | ESC 4<br>ESC 5                                                            | 27 52<br>27 53                                                                          |
| Yazıcıyı Başlat                                                                                                    | ESC @                                                                     | 27 64                                                                                   |
| Yanlara Dayama<br>Sol<br>Orta<br>Sağ<br>Tam                                                                                                    | ESC a 0<br>ESC a 1<br>ESC a 2<br>ESC a 3                                  | 27 97 48<br>27 97 49<br>27 97 50<br>27 97 51                                            |
| Satır Besleme, Yürüt:<br>w/ Taşıyıcı Dönüşü<br>n/180 inç (n = 1 - 255)<br>n/360 inç (n = 1 - 255)<br>Ters (n = 0 - 255)                                             | LF<br>ESC J n<br>ESC ] n<br>ESC J n                                       | 10<br>27 74 n<br>27 93<br>27 106 n                                                      |
| Satır Aralığı ayarı:<br>n/360 inç (n = 0 - 255)<br>n/180 inç (n = 1 - 255)<br>n/60 inç (n = 1 - 127)<br>n1/6"<br>1/8"                                               | ESC + n or ESC [ n<br>ESC 3 n<br>ESC A n<br>ESC 2<br>ESC 0                | 27 43 veya 27 91 n<br>27 51<br>27 65<br>27 50 n<br>27 48                                |
| Kağıt Bitme Algılayıcı DEVRE DIŞI<br>Kağıt Bitme Algılayıcı ETKİN                                                                                                   | ESC 8<br>ESC 9                                                            | 27 56<br>27 57                                                                          |
| Yazdırma Kalitesi/Yazıtipi, seçim:<br>LQ<br>Kullanım<br>Roman (sadece LQ)<br>Swiss (sadece LQ)<br>Courier (sadece LQ)<br>Prestige (sadece LQ)<br>Orator (sadece LQ) | ESC x 1<br>ESC x 0<br>ESC k 0<br>ESC k 1<br>ESC k 2<br>ESC k 3<br>ESC k 7 | 27 120 49<br>27 120 48<br>27 107 48<br>27 107 49<br>27 107 50<br>27 107 51<br>27 107 55 |
| Yazdırma Hızı<br>Yarı hız ETKİN<br>Yarı hız DEVRE DIŞI                                                                                                    | ESC s 1<br>ESC s 0                                                        | 27 115 49<br>27 115 48                                                                  |
| Yazdırma Önleme Modu ETKİN<br>Yazdırma Önleme Modu DEVRE DIŞI                                                                                                    | DC3<br>DC1                                                                | 19<br>17                                                                                |
| Orantılı Aralama ETKİN<br>Orantılı Aralama DEVRE DIŞI                                                                                                    | ESC P 1<br>ESC P 0                                                        | 27 80 49<br>27 80 48                                                                    |

| Epson Komutu                                                                | ASCII                       | Ondalık                       |
|-----------------------------------------------------------------------------|-----------------------------|-------------------------------|
| Üst Delikleri Atlama ETKİN (n = 1 - 127)<br>Üst Delikleri Atlama DEVRE DIŞI | ESC N n<br>ESC O            | 27 78 n<br>27 79              |
| Yazılım I-Prime                                                             | ESC } NUL                   | 27 125 0                      |
| Alt simge ETKİN<br>Üst simge ETKİN<br>Alt simge/Üst simge DEVRE DIŞI        | ESC S 1<br>ESC S 0<br>ESC T | 27 83 49<br>27 83 48<br>27 84 |
| Altı Çizili Yazdırma ETKİN<br>Altı Çizili Yazdırma DEVRE DIŞI               | ESC - 1<br>ESC - 0          | 27 45 49<br>27 45 48          |
| Tek Yönlü Yazdırma<br>ETKİN<br>DEVRE DIŞI<br>Sadece tek satır               | ESC U 1<br>ESC U 0<br>ESC < | 27 85 49<br>27 85 48<br>27 60 |
| Üst Dizi Kontrol Kodları<br>Yazdırmaya İzin Ver<br>Yazdırmayı İptal Et      | ESC 6<br>ESC 7              | 27 54<br>27 55                |
| Dikey Sekme, Yürüt                                                          | VT                          | 11                            |

# **IBM Komutları**

#### Proprinter X24e / XL24e ve IBM X24 AGM / XL24e AGM

| IBM Komutu                                                                                                    | ASCII                                                    | Ondalık                                                                 |
|----------------------------------------------------------------------------------------------------|----------------------------------------------------------|-------------------------------------------------------------------------|
| Geri                                                                                                    | BS                                                       | 8                                                                       |
| İptal                                                                                                    | CAN                                                      | 24                                                                      |
| Taşıyıcı Dönüşü<br>Yürüt                                                                                                    | CR                                                       | 13                                                                      |
| Karakter Sıklığı. Seç:<br>10 cpi<br>12 cpi<br>15 cpi                                                                                                    | DC2<br>ESC:<br>ESC g                                     | 18<br>27 58<br>27 103                                                   |
| Karakter Stili:<br>Normal<br>Dış Çizgi<br>Gölge<br>Gölgeli Dış Çizgi                                                                                                    | ESC q 0<br>ESC q 1<br>ESC q 2<br>ESC q 3                 | 27 113 48<br>27 113 49<br>27 113 50<br>27 113 51                        |
| Sıkışık Baskı                                                                                                    | ESC SI veya SI                                           | 27 15, veya 15                                                          |
| Çift Genişlik ETKİN<br>Çift Genişlik DEVRE DIŞI<br>Tek satırda Çift Genişlik                                                                                                    | ESC W 1<br>ESC W 0<br>SO                                 | 27 87 49<br>27 87 48<br>14                                              |
| Vurgulu Yazdırma ETKİN<br>Vurgulu Yazdırma DEVRE DIŞI                                                                                                    | ESC E<br>ESC F                                           | 27 69<br>27 70                                                          |
| Gelişmiş Yazdırma ETKİN<br>Gelişmiş Yazdırma DEVRE DIŞI                                                                                                    | ESC G<br>ESC H                                           | 27 71<br>27 72                                                          |
| Form Besleme                                                                                                    | FF                                                       | 12                                                                      |
| Form Uzunluğu:<br>n inç (n = 1 - 255)<br>n satır (n = 1 - 255)                                                                                                    | ESC C NUL n<br>ESC C n                                   | 27 67 0 n<br>27 67 n                                                    |
| Yatay Sekme, Yürüt                                                                                                    | HT                                                       | 9                                                                       |
| IBM Karakter Kümesi. Seç:<br>Küme I<br>SET II                                                                                                    | ESC 7<br>ESC 6                                           | 27 55<br>27 54                                                          |
| IBM Küme III'ten bir Karakter Yazdır<br>(n = 0 - 255)                                                                                                    | ESC ^ n                                                  | 27 94 n                                                                 |
| Satır Besleme, Yürüt:<br>w/ Taşıyıcı Dönüşü<br>n/180 inç sadece AGM (n = 0 - 255)<br>n/216 inç sadece PPR (n = 0 - 255)<br>n/360 inç (n = 1 - 255)<br>Ters, n/216<br>Otomatik Satır Besleme ETKİN<br>Otomatik Satır Besleme DEVRE DIŞI | LF<br>ESCJn<br>ESCJn<br>ESC%4n<br>ESC]<br>ESC51<br>ESC50 | 10<br>27 74 n<br>27 74 n<br>27 37 52 n<br>27 93<br>27 53 49<br>27 53 48 |

| IBM Komutu                                                                                                    | ASCII                                                                                                    | Ondalık                                                                                                    |
|----------------------------------------------------------------------------------------------------|----------------------------------------------------------------------------------------------------|----------------------------------------------------------------------------------------------------|
| Satır Aralığı. Satır Aralığı ayarı:<br>1/8"<br>7/72"<br>n/60 inç sadece AGM (n = 0 - 255)<br>n/72 inç sadece PPR (n = 0 - 255)<br>Satır Aralığını Etkinleştir -ESC A n<br>n/180 inç sadece AGM (n = 0 - 255)<br>n/216 inç sadece PPR (n = 0 - 255)<br>n/360 inç sadece PPR (n = 0 - 255)<br>Üst çizgi ETKİN<br>Üst çizgi DEVRE DIŞI | ESC 0<br>ESC 1<br>ESC A n<br>ESC A n<br>ESC 2<br>ESC 3 n<br>ESC 3 n<br>ESC 3 n<br>ESC 4 8 n<br>ESC 1<br>ESC 0 | 27 48<br>27 49 n<br>27 65 n<br>27 65 n<br>27 50<br>27 51 n<br>27 51 n<br>27 37 56 n<br>27 95 49<br>27 95 48 |
| Kağıt Bitme Algılayıcı DEVRE DIŞI<br>Kağıt Bitme Algılayıcı ETKİN                                                                                                    | ESC 8<br>ESC 9                                                                                                | 27 56<br>27 57                                                                                              |
| Yazdırma Kalitesi/Yazıtipi. Seç:<br>LQ Roman<br>LQ Swiss<br>LQ Courier<br>LQ Prestige<br>LQ Orator                                                                                                    | ESC k 0<br>ESC k 1<br>ESC k 2<br>ESC k 3<br>ESC k 7                                                           | 27 107 48<br>27 107 49<br>27 107 50<br>27 115 51<br>27 115 55                                               |
| Yazdırma Önleme Modu ETKİN - ML 5590<br>Yazdırma Önleme Modu ETKİN - ML 5591<br>Yazdırma Önleme Modu DEVRE DIŞI                                                                                                    | ESC Q \$<br>ESC Q #<br>DC1                                                                                    | 27 81 36<br>27 81 35<br>17                                                                                  |
| Orantılı Aralama ETKİN<br>Orantılı Aralama DEVRE DIŞI                                                                                                    | ESC P 1<br>ESC P 0                                                                                            | 27 80 49<br>27 80 48                                                                                        |
| Üst Delikleri Atlama ETKİN (n = 1 - 255)<br>Üst Delikleri Atlama DEVRE DIŞI                                                                                                    | ESC N n<br>ESC O                                                                                              | 27 78 n<br>27 79                                                                                            |
| Yazılım I-Birincil                                                                                                    | ESC } NUL                                                                                                    | 27 125 0                                                                                                    |
| Yazdırmayı Durdur<br>Alt simge ETKİN<br>Üst simge ETKİN<br>Alt simge/Üst simge DEVRE DIŞI                                                                                                    | ESC j<br>ESC S 1<br>ESC S 0<br>ESC T                                                                          | 27106<br>27 83 49<br>27 83 48<br>27 84                                                                      |
| Formun Başlangıcını şu andaki konumda<br>ayarla                                                                                                    | ESC 4                                                                                                    | 27 52                                                                                                    |
| Altı Çizili ETKİN<br>Altı Çizili DEVRE DIŞI                                                                                                    | ESC - 1<br>ESC - 0                                                                                            | 27 45 49<br>27 45 48                                                                                        |
| Tek yönlü yazdırma:<br>ETKİN<br>DEVRE DIŞI<br>Dikey Sekme, Yürüt                                                                                                    | ESC U 1<br>ESC U 0<br>VT                                                                                      | 27 85 49<br>27 85 48<br>11                                                                                  |
| Ency Senney rurat                                                                                                    | ••                                                                                                    |                                                                                                    |

# Özellikler

| Öğe                                                                                              | Özellik                                                                                                    |
|--------------------------------------------------------------------------------------------------|----------------------------------------------------------------------------------------------------|
| Yazdırma Yöntemi                                                                                 | İğne vuruşlu                                                                                                    |
| Yazdırma Kafası                                                                                  | 24 iğne, 0,20 mm (0,0079 inç) çapta, ısıl korumalı                                                                                                    |
| Arabirimler:                                                                                     |                                                                                                    |
| Standart:                                                                                        | Centronics paralel, IEEE-1284 uyumlu<br>USB 1.1                                                                                                    |
| Opsiyon:                                                                                         | RS-232C Seri<br>Ethernet Yazdırma Sunucuları:<br>6120i 10/100 Base-T, Dahili<br>6020e 10/100 Base-T, Harici<br>6010e 10 Base-T, Harici                                                             |
| Alma Arabelleği Boyutu                                                                           | Maksimum 128K                                                                                                    |
| Güvenilirlik<br>Şerit Ömrü<br>Yazdırma Kafası Ömrü<br>Ortalama Arızasız Çalışma<br>Süresi (MTBF) | 4 milyon karakter, ortalama, 10 cpi kullanım<br>10 cpi kullanım, %25 görev ve %35 sayfa<br>yoğunluğunda ortalama 200 milyon karakter<br>%25 görev devresi ve %35 sayfa yoğunluğunda<br>20.000 saat |
| Ortalama Tamir Süresi (MTTR)                                                                     | 15 dakika                                                                                                    |
| Öykünmeler (birlikte yerleşik)                                                                   | Epson LQ<br>IBM Proprinter X24e / XL24e<br>IBM X24e AGM / XL24e AGM                                                                                                    |
| Yazdırma Hızı<br>Hızlı Taslak (HSD)<br>Kullanım                                                  | Vuru <sup>o</sup> Hızı<br>10 cpi420 cps<br>10 cpi315 cps<br>12 cpi378 cps<br>15 cpi472 cps<br>17.1 cpi269 cps<br>20 cpi315 cps                                                                     |
| Mektup Niteliğinde (LQ)                                                                          | 10 cpi105 cps<br>12 cpi126 cps<br>15 cpi157 cps<br>17.1 cpi180 cps<br>20 cpi210 cps                                                                                                    |
|                                                                                                  | cpi = Inç Başına Karakter<br>cps = Saniyede Karakter Sayısı                                                                                                    |

| Öğe                                                                                         | Özellik                                                                           |                                                                                                 |
|---------------------------------------------------------------------------------------------|-----------------------------------------------------------------------------------|-------------------------------------------------------------------------------------------------|
| Satır Başına Karakter (cpl) Ayar<br>10 cpi<br>12 cpi<br>15 cpi<br>17.1 cpi<br>20 cpi        | ML5590<br>80 cpl<br>96 cpl<br>120 cpl<br>137 cpl<br>160 cpl                       | ML5591<br>136 cpl<br>163 cpl<br>204 cpl<br>233 cpl<br>272 cpl                                   |
| Grafik Çözünürlük                                                                           | İnç Başına 360 x 360 N<br>yoğunluğu                                               | okta (dpi) – 24 nokta, onaltılık                                                                |
| Yerleşik Yazıtipleri<br>Mektup Niteliğinde (LQ)<br>Kullanım                                 | Courier, Gothic, Orator<br>Swiss Bold<br>Gothic                                   | , Prestige, Roman, Swiss,                                                                       |
| Bar Kodlar                                                                                  | Kod 39<br>UPC A, UPC E<br>EAN 8, EAN 13<br>Ara yapraklı 2/5<br>Kod 128<br>Postnet |                                                                                                 |
| Kağıt Kalınlığı: Dişli Besleyici ile<br>Besleme                                             |                                                                                   |                                                                                                 |
| Arka Besleme:<br>Alt Besleme*:<br>*opsiyon itici veya çekici dişli<br>besleyici gerektirir. | 0.014 inç (0,36 mm) m<br>0.017 inç (0,44 mm) m                                    | aksimum<br>aksimum                                                                              |
| Yerleşik Yazıtipleri:<br>LQ Courier                                                         | 10 & 12 cpi:<br>Orantılı:<br>8 punto<br>Ölceklendirilebilir:                      | Normal, Alt Simge, Üst Simge<br>Normal, Alt Simge, Üst Simge<br>Normal, İtalik<br>11 - 64 punto |
| LQ Letter Gothic                                                                            | 10 & 12 cpi:<br>Orantılı:                                                         | Normal<br>Normal                                                                                |
| LQ Prestige                                                                                 | 10 & 12 cpi:<br>Orantılı:                                                         | Normal<br>Normal                                                                                |
| LQ Orator                                                                                   | 10 & 12 cpi:<br>Orantılı:                                                         | Normal<br>Normal                                                                                |
| LQ Roman                                                                                    | 10 & 12 cpi:<br>Orantılı:<br>8 punto<br>Ölceklendirilebilir:                      | Normal, Alt Simge, Üst Simge<br>Normal<br>Normal, İtalik<br>11 - 64 punto                       |
| LQ Swiss                                                                                    | 10 & 12 cpi:<br>Orantılı:<br>8 punto<br>Ölceklendirilebilir:                      | Normal, Alt Simge, Üst Simge<br>Normal<br>Normal, İtalik<br>11 - 64 punto                       |
| LQ Swiss Bold                                                                               | 10 & 12 cpi:<br>Orantılı:                                                         | Normal<br>Normal                                                                                |
| Utility Gothic<br>HSD Gothic                                                                | 10 & 12 cpi:<br>10 cpi:                                                           | Normal, Alt Simge, Üst Simge<br>Normal                                                          |

#### Öğe

#### Özellik

#### Kağıt Özellikleri:

Tek (Kesik) Sayfalar Sadece üst Besleme: 14 - 24 lb. US Bond (52.6 - 90 g/m<sup>2</sup>) Ağırlık: *ML5590*: 7,2 inc - 8,5 inc (183 - 216 mm) Genişlik Aralığı: *ML5591*: 7.2 inc – 14.3 inc (183 - 363.2 mm) Tek parça, sürekli formlar Arka, Alt\* Besleme: 14 - 24 lb. US Bond (45 - 90 g/m<sup>2</sup>) Ağırlık: *ML5590*: 3 inc - 10 inc (76.2 - 254 mm) Genişlik Aralığı: **ML5591**: 3 inc – 16 inc (76.2 - 406.4 mm) Karbonsuz sürekli formlar (orijinal + 4 kopva) Arka, Alt\* Besleme: 9 14 – 24 lb. Ağırlık: *ML5590*: 3 inc - 10 inc (76.2 - 254 mm) Genişlik Aralığı: *ML5591*: 3 inc – 16 inc (76.2 - 406.4 mm) Ara yapraklı sürekli formlar (orijinal + 4 kopya) Arka, Alt\* Besleme: 14 – 24 lb. Kağıt, 9 lb karbon Ağırlık: ML5590: 3 inç - 10 inç (76.2 - 254 mm) Genişlik Aralığı: *ML5591*: 3 inc – 16 inc (76.2 - 406.4 mm) Ftiketler Sadece alt Besleme: Gecerli değil Ağırlık: *ML5590*: 3 inç - 10 inç (76.2 - 254 mm) Genişlik Aralığı: *ML5591*: 3 inc – 16 inc (76.2 - 406.4 mm) Zarflar, tek besleme Sadece üst Besleme: Maksimum 24 lb. Ağırlık: 6.5 " - 9.5 inc(165 - 241 mm) Genislik Aralığı: Zarflar, sürekli besleme, (katlanmamış türde) Sadece\* alt Besleme: Maksimum 24 lb. Ağırlık: 6.5 " - 9.5 inc(165 - 241 mm) Genişlik Aralığı: Kart Stoku Sadece\* alt Besleme: Maksimum 100 lb. indeks (180 g/m<sup>2</sup>) Ağırlık: Geçerli değil Genişlik Aralığı: \* Alt besleme opsiyon itici veya çekici dişli besleyici gerektirir

| Öğe                                | Özellik                                                                         |
|------------------------------------|---------------------------------------------------------------------------------|
| Ortam Gereksinimleri<br>Sıcaklık   |                                                                                 |
| İşletim:                           | 5 - 36°C (41 - 95°F)                                                            |
| Saklama:                           | -10 - 50°C (14 - 122°F)                                                         |
| Nem                                |                                                                                 |
| İşletim:                           | %20 – 80 Göreli Nem                                                             |
| Saklama:                           | 5 95% Görel Nem oranına kadar                                                   |
| Elektrik Gereksinimleri            | 230 ac, (%+15, %-14)<br>50 veya  60 Hz (±%2)<br>58W - tipik, 10W – atıl durumda |
| Fiziki Özellikler<br><b>ML5590</b> |                                                                                 |
| Boyut: (GxDxY*):                   | 17.1 inç x 16.1 inç x 6 inç * (434 x 409 x 153 mm*)                             |
| Ağırlık:                           | 16,7 lb. (7,6 kg)                                                               |
| ML5591                             |                                                                                 |
| Boyut (GxDxY*)                     | 23,1 inç x 16,1 inç x 6 inç * (588 x 409 x 153 mm*)                             |
| Agirlik:                           | 21.1 ld. (9.6 kg)                                                               |
|                                    | *Yüksekliğe akustik kapak dahil değildir.                                       |

# Yazıcınızın Kurulması

# Konum

- ••• Makineyi sağlam, katı bir yüzey üzerine koyun.
- ••• Merdane koluna ve çeşitli kağıt besleme yollarına kolay erişim için yazının etrafında yeterince yer bırakın.
- ••• Yakın bir yerde, uygun şekilde topraklanmış bir güç prizi olmalıdır.

# Paketi Açma

- ••• Herhangi bir parça eksik veya hasarlı ise hemen bayiinize başvurun.
- ••• Yazıcının gönderilmesi gerekebilecek durumlar için, ambalaj malzemelerini ve kutusunu saklayın.
- ----- Arabirim kablosu ve kağıt ayrı satılır.

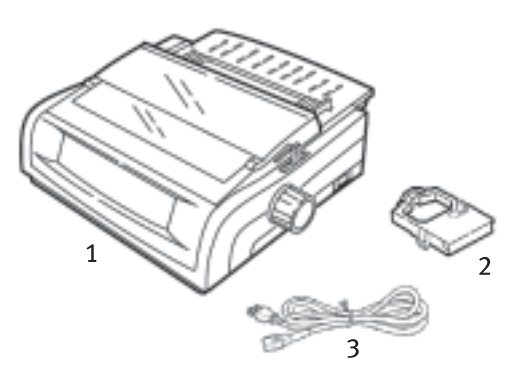

- 1. Yazıcı
- 2. Şerit Kartuşu
- 3. Güç Kablosu

1. Ambalaj bantlarını çıkarın ve sonra açma kapağının iki ucundaki çıkıntıları (1) tutarak yazıcının ön kısmına doğru uzanabildiği kadar çekin.

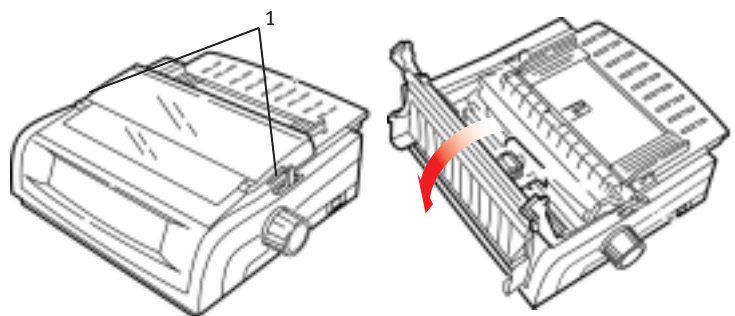

2. Yazdırma kafası koruyucu malzemelerini çıkarın.

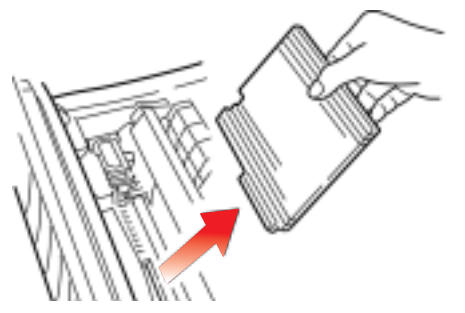

**3.** Koruyucu malzemeleri çekme-makarası düzeneğinden (1) çıkarın.

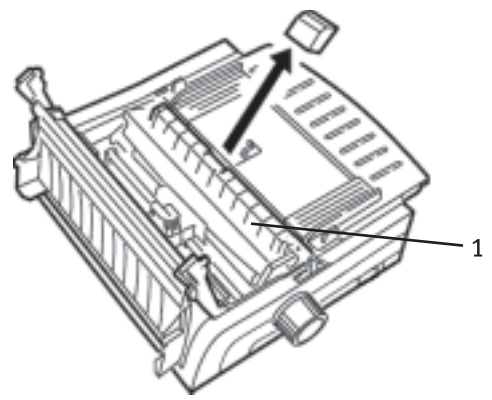

**4.** Çıkıntıları (1) kullanarak sayfa kılavuzunu çekip çıkarın ve koruyucu malzemeleri çıkarın.

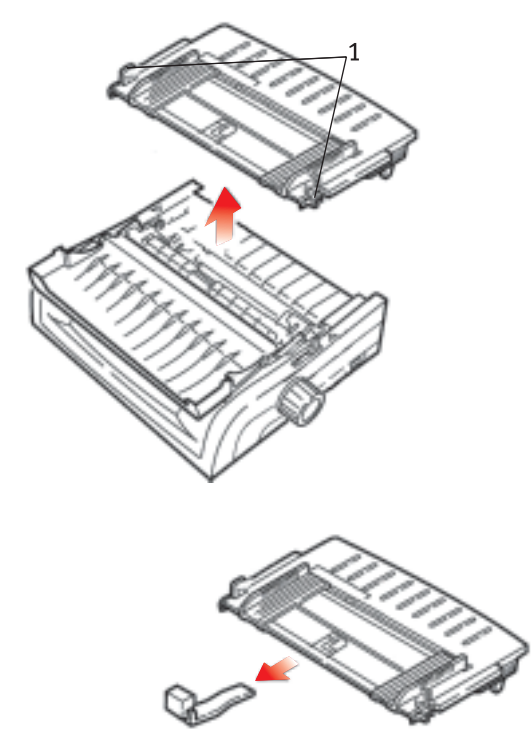

5. Sayfa kılavuzunu yeniden takın: ayırıcının iki tarafındaki klipleri üçgen işaretli girintilere takın ve sonra ayırıcıyı bastırarak yerine sabitleyin.

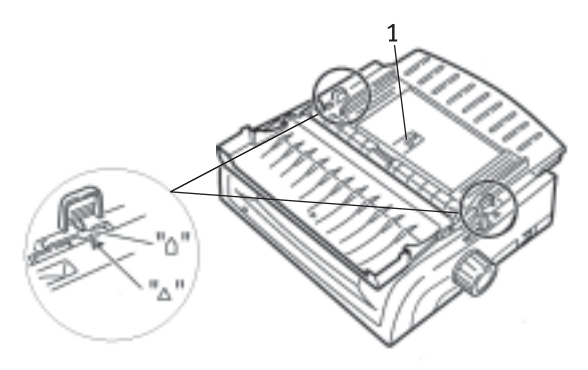

Yazıcınızın Kurulması > 83

# Şerit Kartuşunu Takma

#### Uyarı!

Yazıcınız için doğru değiştirme şeridini kullandığınızdan emin olun. Yanlış şerit takılırsa yazıcı baskı yapmaz.

#### Şerit Kartuşunun Kullanımı:

- ---- Kullanılmış şerit kartuşları gerekinceye kadar ambalajlarında bırakın.
- --- Dikkat; şerit mürekkebi kalıcı lekelere sebep olabilir.
- ••• Deri veya giysilere bulaşan mürekkep sabun ve suyla çıkarılabilir.

Yazıcının kapalı olduğundan emin olun.

1. Açma kapağını açın ve yazdırma kafasını (1) ortalayın.

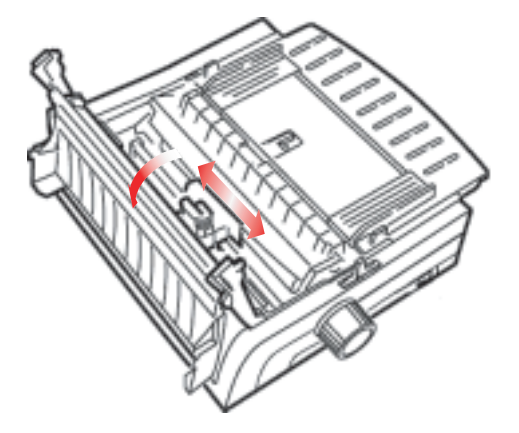

#### Dikkat!

Yazdırma kafası SICAK olabilir.

2. Yeni şerit kartuşunun paketini açın ve yazdırma kafasına takın.

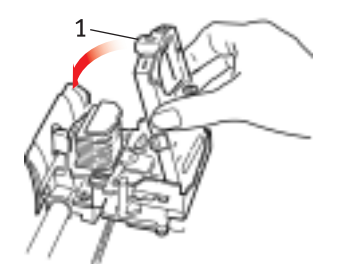

# Uyarı!

#### Şerit kapatma bandını (1) şeritten çıkartmayın.

**3.** Şeridin ucunu alması için alma düğmesini (1) içe kıvrık ok yönünde çevirin.

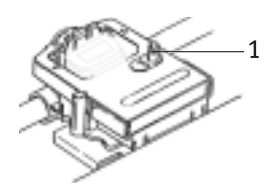

4. Yazıcı kapağını kapatın ve yazıcıyı açın.

# Güç Bağlantısı

#### Yazıcının ve bilgisayarın her ikisinin de kapalı olduğundan emin olun.

1. Güç kablosunu yazıcının arkasına ve sonra topraklanmış bir elektrik prizine takın.

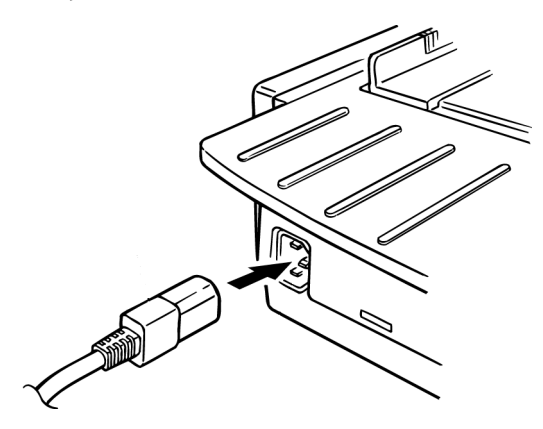

2. Yazıcıyı açın.

# Bilgisayar Bağlantıları

# Paralel (LPT), IEEE 1284

- ••• Maksimum 1,8 m uzunlukta iki yönlü kablo gereklidir, bu kablo ürünle birlikte verilmez.
- ••• Yazının 36-iğneli bir yuvası vardır.

#### Yazıcının ve bilgisayarın her ikisinin de kapalı olduğundan emin olun.

**1.** Bilgisayarın arkasındaki paralel bağlayıcıya uygun bir iki yönlü kablo takın. Sonra kabloyu bilgisayarınıza takın.

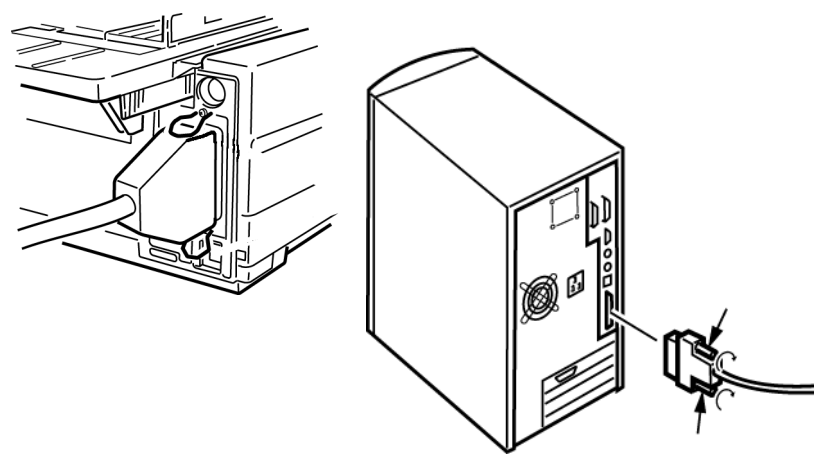

2. Yazıcıyı açın ve bilgisayarı yeniden başlatın.

## USB, 1.1 Özellikleriyle Uyumlu

- ••• Maksimum 5 m uzunlukta USB 1.1 kablosu gereklidir, bu kablo ürünle birlikte verilmez.
- ••• Yazıcıda USB seri "B" bağlantı noktası vardır.

Yazıcının ve bilgisayarın her ikisinin de kapalı olduğundan emin olun.

**3.** Uygun bir USB kablosunu yazıcıya bağlayın. Sonra kabloyu bilgisayarınıza takın.

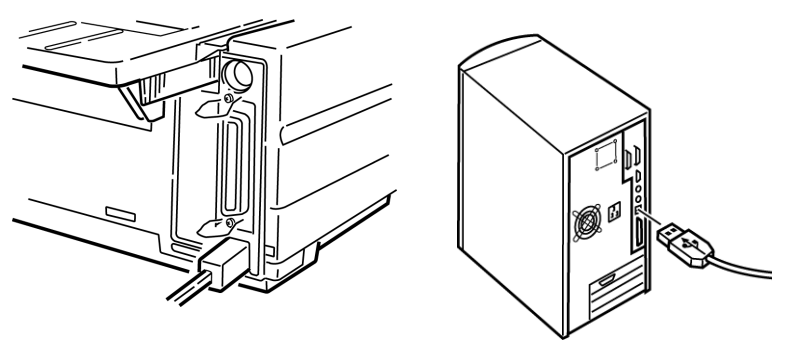

4. Yazıcıyı açın ve bilgisayarı yeniden başlatın.

# Kağıt Yükleme

Kağıt yükleme ile ilgili yönergeler için "Bakım" bölümünde "Kağıt Yükleme" konusuna bakın.

#### Yazıcıyı Sınama

- ••• Yazıtipi Örnek Testi
- ··· Onaltılık Döküm Yazdırma Modu

#### Yazıtipi Örnek Testi

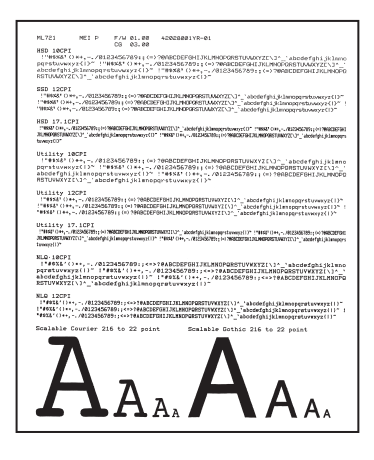

# Uyarı!

Geniş taşıyıcılı Model ML5591:

Sınamalar için 8,5 inç kağıt kullanıyorsanız, yazıcı menüsünde kağıt genişliği seçiminin 8,5 inç olarak ayarlandığından emin olun. Aksi takdirde, merdane üzerine baskı yazıcıya hasar verebilir. Daha fazla bilgi için, "Menü Modu" hakkındaki bölüme bakın.

Yazıtipi Örnek Testi yazıcının standart yazıtiplerinin bir örneğini yazdırır.

Çıktının üst kısmında Yazıcı Modeli, Öykünme, Ülke Kodu, Arabirim ve Üretici Yazılımı Sürümü gösterilir.

Kağıt yüklendiğinden emin olun.

- 1. Yazıcıyı kapatın.
- 2. LF düğmesini basılı tutarak yazıcıyı açın.

Yazıcı yazıtipi örneklerini içeren bir sayfa yazdırır ve sınama sona erer.

#### Tekrarlı ASCII Testi

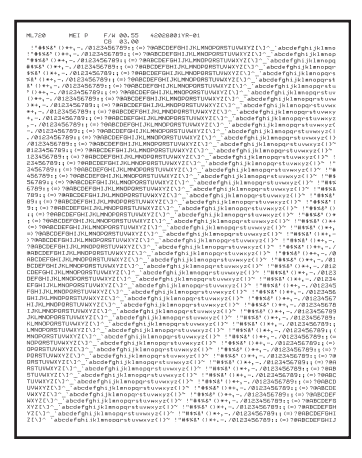

### Uyarı!

Geniş taşıyıcılı Model ML5591:

Sınamalar için 8,5 inç kağıt kullanıyorsanız, yazıcı menüsünde kağıt genişliği seçiminin 8,5 inç olarak ayarlandığından emin olun. Aksi takdirde, merdane üzerine baskı yazıcıya hasar verebilir. Daha fazla bilgi için, "Menü Modu" hakkındaki bölüme bakın.

Tekrarlı ASCII Testi seçilen yazıtipinde (varsayılan = LQ Courier) 96 ASCII karakterini tekrarlanan sırayla gösteren bir çıktı hazırlar.

Çıktının üst kısmında Yazıcı Modeli, Öykünme, Ülke Kodu ve Üretici Yazılımı Sürümü gösterilir.

Sürekli form kağıt yüklendiğinden emin olun.

- 1. Yazıcıyı kapatın.
- QUIET/TOF düğmesini basılı tutarak yazıcıyı açın. (Yazıcı Tekrarlanan ASCII sınama sayfasını yazdırmaya başlamadan açılırsa, QUIET/TOF düğmesini yeterince uzun süre basılı tutmadınız demektir.)

Yazıcı Tekrarlanan ASCII metnini sürekli olarak yazdırır.

3. Sınamayı sonlandırmak için SEL'e basın.

#### Onaltılık Döküm Yazdırma Modu

Yazıcı Onaltılık Döküm Yazdırma Modundayken, metin ve yazıcı komutları dahil alınan tüm veriler onaltılık ve ASCII biçimlerinde yazdırılır.

#### Örneğin, aşağıdaki BASIC kodu

LPRINT CHR\$ (27);"0";CHR\$ (30);"THIS IS AN EXAMPLE OF A HEXADECIMAL DUMP." **\$öyle yazdırılır:** 

1B 30 1E 54 68 69 73 20 69 73 20 61 6E 20 65 78 .0.This is an ex 61 6D 70 6C 65 20 6F 66 20 61 20 68 65 78 61 64 ample of a hexad 65 63 69 6D 61 6C 20 64 75 6D 70 2E 0D 0A. ecimal dump...

#### Not

ASCII biçiminde yazdırılamaz tüm karakterler bir nokta ile gösterilir.

Onaltılık Döküm Yazdırma Moduna geçiş için:

Kağıt yüklendiğinden emin olun.

- 1. Yazıcıyı kapatın.
- 2. SEL ve FF/LOAD düğmelerini birkaç saniye basılı tutarken yazıcıyı açın.

Onaltılık Döküm Yazdırma Modundan çıkmak için:

 SEL düğmesine basın veya yazıcıyı kapatıp tekrar açın.

# İndeks

### A

| Alma Arabelleği Boyutu77       |
|--------------------------------|
| Alt Besleme79                  |
| Form Yırtma32                  |
| Satır Aralığı32                |
| Ara yapraklı 2/578             |
| Ara yapraklı sürekli formlar79 |
| Arabellek                      |
| Alma Arabelleği Boyutu77       |
| Temizleme38                    |
| Arka Besleme                   |
| Form Yırtma 32, 33             |
| Satır Aralığı32                |
| Üst Delikleri Atlama32         |

#### В

| Bar Kodlar7                     | 8 |
|---------------------------------|---|
| Başlatma dizisi6                | 5 |
| Bekleme Süresi 33, 4            | 2 |
| Bellek, Alma Arabelleği Boyutu7 | 7 |
| Bilgisayar Bağlantıları8        | 7 |

## E

| Elektrik Gereksinimleri | 80 |
|-------------------------|----|
| Etiketler               | 79 |

#### F

| Form Yırtma       | 38      |
|-------------------|---------|
| Bekleme Süresi    | 42      |
| Formun Başlangıcı | 19      |
| Formun Başlangıcı | 35      |
| Form Yırtma       | . 7, 19 |
| Kağıt Koruyucusu  | . 7, 14 |

### G

| Genişlik                 |    |
|--------------------------|----|
| Çift Genişlikte Yazdırma | 42 |
| Kağıt                    |    |
| Yazıcı Menüsünde         |    |
| Ayarlar 33, 2            | 39 |
| Karakter                 | 40 |
| Sayfa                    |    |
| Alt Besleme              | 32 |
| Arka Besleme             | 32 |
| Üst Besleme              | 33 |
| Grafik                   |    |
| Yazdırma 33, 2           | 38 |
| GROUP, Menü Modu         | 29 |
| Güç Bağlantısı           | 86 |
| Güvenilirlik             | 77 |

#### l IBM

| Karakter Kümesi |      |     | .37 |
|-----------------|------|-----|-----|
| I-Prime         | .34, | 38, | 65  |

#### İ

| İki yönlü yazdırma     | 33, | 40  |
|------------------------|-----|-----|
| İşletici Paneli İşlevi |     | .69 |
| İtalik                 |     | .42 |

# К

| Kağıt                    |    |
|--------------------------|----|
| Genişlikler 33,          | 39 |
| Yazıcı Menüsünde Ayarlar | 39 |
| Kalınlık                 | 78 |
| Statik                   | 68 |
| Kağıt Kaldıracı          | 68 |
| Kağıt Sıkışmaları        | 68 |
| Kağıt Yok                | 68 |
| Geçersiz Kıl 33,         | 40 |

| Kağıt Yükleme             | 88 |
|---------------------------|----|
| Kalınlık, Kağıt           | 78 |
| Karakter Genişliği:       | 40 |
| Karakter Kümesi           | 37 |
| Karakter Sıklığı          | 40 |
| Karbonsuz sürekli formlar | 79 |
| Kart Stoku                | 79 |
| Kullanım                  |    |
| Ön Panel Işığı            | 78 |
| Yazdırma Hızları          | 6  |

#### Μ

| Marj, Alt Kenar | 33, | 36 |
|-----------------|-----|----|
| MENU Işığı      |     | 29 |

#### N

| Nem |  | ••••• |  |  | ••••• | 80 |
|-----|--|-------|--|--|-------|----|
|-----|--|-------|--|--|-------|----|

#### 0

| Onaltılık Döküm Yazdırma                               |
|--------------------------------------------------------|
| Modu91                                                 |
| Orantılı Aralama41<br>Ortalama Arızasız Çalışma Süresi |
| (MTBF)77                                               |
| Ortalama Tamir Süresi (MTTR)77                         |
| Ortalanmış yazdırma kafası                             |
| konumu67                                               |
| Ortam Gereksinimleri80                                 |
| Otomatik LF (Satır Besleme) . 33, 35                   |
| Otomatik Seçme33                                       |
| Otomatik Taşıyıcı dönüşü35                             |
|                                                        |

# Ö

| Öykünmeler | 27 |
|------------|----|
| Mod        |    |

#### Ρ

| Paketi Açma              | 81 |
|--------------------------|----|
| Paralel (LPT), IEEE 1284 | 87 |
| Paralel Arabirim         | 34 |
| I-PRIME Sinyali          | 65 |
| Postnet                  | 78 |

#### R

| RS-232C Seri Arabirim7 | 7 |
|------------------------|---|
|------------------------|---|

#### S

| Saniyede Karakter Sayısı (CPS)6 |
|---------------------------------|
| Satır Aralığı39                 |
| Alt Besleme32                   |
| Arka Besleme32                  |
| Sayfa Genişliği39               |
| Alt Besleme32                   |
| Arka Besleme32                  |
| Üst Besleme33                   |
| Yazıcı Menüsünde                |
| Ayarlar 33, 39                  |
| Sayfa Uzunluğu                  |
| Arka Besleme32                  |
| Üst Besleme33                   |
| Seri Arabirim Opsiyonu66        |
| Sıcaklık Özellikleri80          |
| Sıklık, karakter40              |
| Sınırlı İşletim 39, 69          |
| Simge Kümeleri39                |
| Süre Sonu 33, 42                |
|                                 |

# Ş

| Şerit Kapatma Bandı 44, 67 | , 85 |
|----------------------------|------|
| Şerit Kartuşunu Takma      | 84   |

#### Т

| Tek yönlü yazdırma, grafik | 33 |
|----------------------------|----|
| Tekrarlı ASCII Testi       | 90 |

### U

| USB, 1.1 Özellikleriyle Uyumlu8 | 7 |
|---------------------------------|---|
| Uzunluk, Sayfa                  |   |
| Arka Besleme3                   | 2 |
| Üst Besleme3                    | 3 |

# Ü

| Üst Besleme79               |  |
|-----------------------------|--|
| Alt Kenar Marjı33           |  |
| Satır Aralığı33             |  |
| Üst Delikler, atlama 32, 42 |  |
| Üst Delikleri Atlama32      |  |

#### Y

| Yazdırma Boyutu    | 78       |    |
|--------------------|----------|----|
| Yazdırma Düzeni    | . 33, 40 | Z  |
| Yazdırma Engelleme | . 33, 41 | Za |
| Yazdırma Hızı      | 6, 77    |    |

| Yazdırma Kafası7                                   | 7 |
|----------------------------------------------------|---|
| Yazdırma Modu4                                     | 0 |
| Yazdırma Yöntemi7                                  | 7 |
| Yazıcınızın Kurulması8                             | 1 |
| Yazıcıyı Sınama8<br>Yazılım                        | 8 |
| Katıştırılmış komutlar6<br>Sürücülerin öykünmelere | 7 |
| uygunluğu6                                         | 7 |
| Yazılım ve yazıcı ayarları6                        | 5 |
| Yazıtipi Örnek Testi8<br>Yazıtipleri               | 9 |
| Katıştırılmış Yazıcı Komutları6                    | 7 |
| Seçme4                                             | 0 |
| Yerleşik7                                          | 8 |
| Yükseklik, Çift Yükseklikte                        |   |
| Yazdırma4                                          | 2 |
|                                                    |   |

| Zarflar | r7 | 79 |
|---------|----|----|
|---------|----|----|

# Oki iletişim bilgileri

#### OKI Europe Ltd.

Turkey Istanbul irtibat Bürosu Harmancı Sokak Harmancı Giz Plaza Kat:18 D:35 Levent 34394 Istanbul

Tel: 90 (212) 279 2393 Fax: 90 (212) 279 2366 ML5590/91

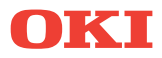

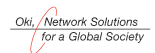

OKI EUROPE, PART OF OKI ELECTRIC

Central House Balfour Road, Hounslow TW3 1HY United Kingdom Tel +44 (0) 20 8219 2190 Fax +44 (0) 20 8219 2199